# **ATI** Transfer Panel

EN

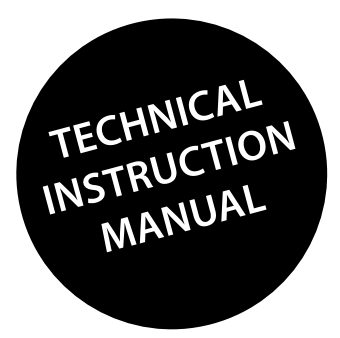

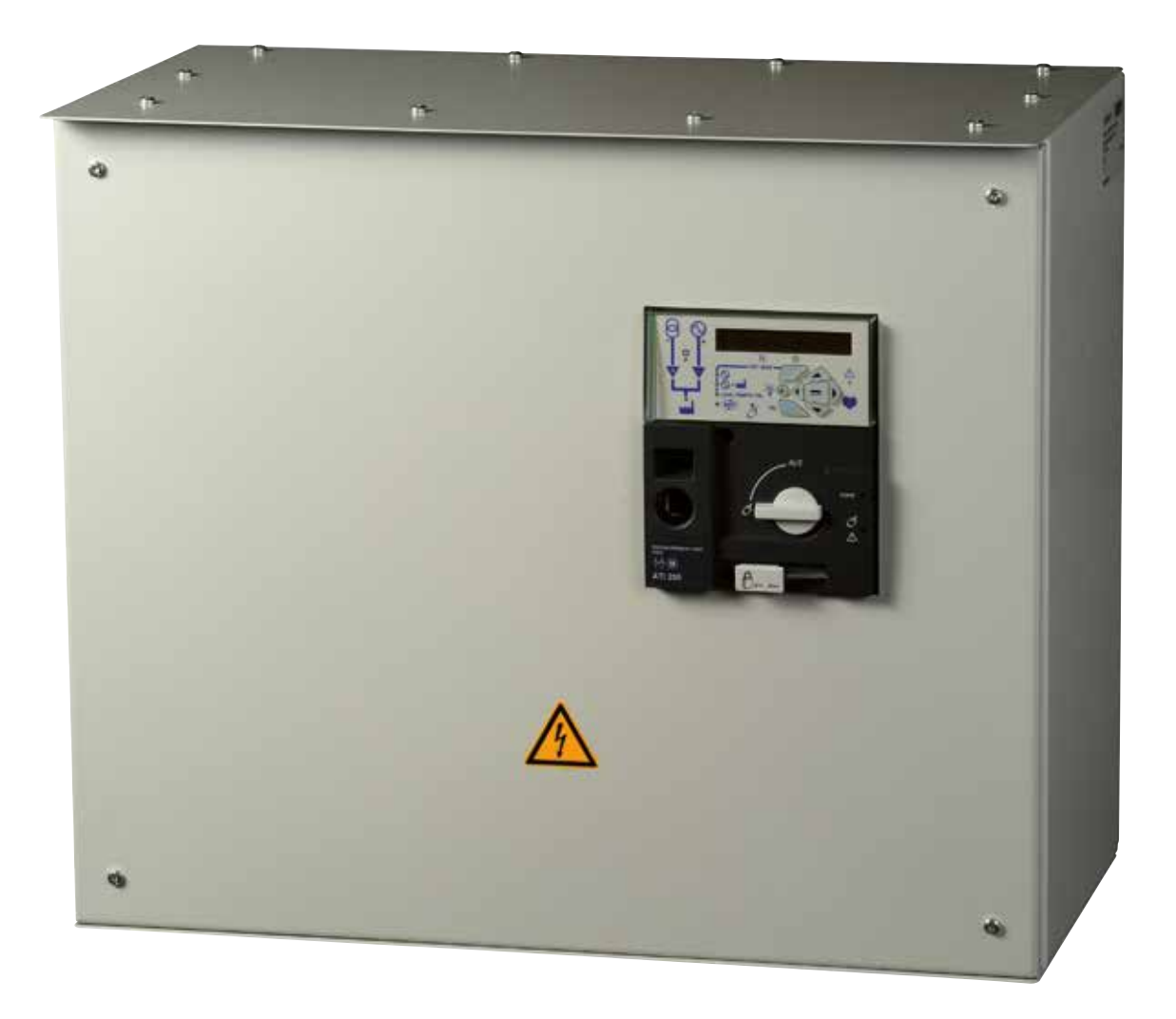

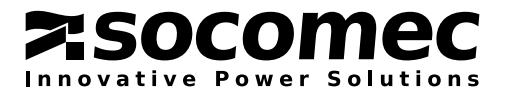

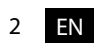

# SUMMARY

| 1. GENERAL SAFETY INSTRUCTIONS                                                                                                    |
|----------------------------------------------------------------------------------------------------|
| 2. INTRODUCTION                                                                                                    |
| 3. TECHNICAL CARACTERISTICS                                                                                                    |
| 4. ENCLOSURE INSTALLATION       11         4.1. FIRST OPERATION       11         4.2. WALL MOUNTING INSTALLATION       11         4.3. FLOOR INSTALLATION       11         4.4. DIMENSIONS       11         4.5. MOUNTING ACCESSORIES       11         4.5.1. RS485 & 2IN/2OUT OPTION       11         4.5.2. LIGHTNING PROTECTION       12         4.5.3. IP54 KIT       13         4.5.4. SOLID NEUTRAL KIT.       13 |
| 4.6. POWER CABLES CONNECTION       13         4.6.1. CABLE SIZE ACCORDING TO THE RATINGS       13         4.7. ENCLOSURE INSTALLATION       14         4.7.1. RATING 250 A       14         4.7.2. RATING 400 A       15         4.7.3. RATINGS 630 TO 3200 A       16         4.7.4. LIFTING       17         4.7.5. FLOOR INSTALLATION       17                                                                       |
| 4.8. NETWORKS AND POWER CONNECTION POSSIBILITIES.       18         4.8.1. TYPE OF NETWORKS.       18         4.8.2. METERING AND SENSING DETAILS       19         4.9. CONTROL CIRCUITS       20         4.9.1. TYPICAL ATI WIRING       20                                                                                                    |
| 4.9.2. ATI INPUT AND OUTPUT CONTACTS.       21         4.10. ATS CONTROL MODULE INTERFACE       24         4.10.1. GENERAL INTRODUCTION       24         4.10.2. ELECTRONIC MODULE USAGE       24         4.11. PRESENTATION OF THE LCD DISPLAY.       26                                                                                                    |

| 4.12. PROGRAMMING WITH THE ATI KEYPAD 27                    |
|-------------------------------------------------------------|
| 4.13. KEYPAD OPERATIONAL MODES                              |
| 4.13.1. VISUALISATION                                       |
| 4.13.2. OPERATION                                           |
| 4.14. KEYPAD PROGRAMMING - GENERAL INFORMATION              |
| 4.15. CONFIGURATION NAVIGATION SCREEN                       |
| 4.16. PARAMETER MODIFICATIONS                               |
| 4.17. SETUP MENU – KEYPAD NAVIGATION                        |
| 4.18. PHASE ROTATION CHECK:                                 |
| 4.19. VOLTAGE LEVELS MENU – KEYPAD NAVIGATION               |
| 4.20. VOLTAGE UNBALANCE MEASUREMENT                         |
| 4.21. FREQUENCY LEVELS MENU – KEYPAD NAVIGATION             |
| ANNEXE 4 - 22. TIMERS MENU – KEYPAD NAVIGATION 35           |
| ANNEXE 4 - 23. I/O MENU – KEYPAD NAVIGATION                 |
| 4.24. COMMUNICATION MENU – KEYPAD NAVIGATION                |
| 4.25. DATE AND TIME – KEYPAD NAVIGATION                     |
| 5. OPERATING MODES                                          |
| 5.1. MANUAL OPERATION                                       |
| 5.1.1. EMERGENCY MANUAL OPERATION                           |
| 5.1.2. PADLOCKING                                           |
| 6. LOCAL / REMOTE CONTROL (POSITIONS I – 0 – II)            |
| 7. AUTOMATIC MODE                                           |
| 7.1. MANUAL & AUTOMATIC MODE / MAINS RESTORATION CONDITIONS |
| 7.2. PRIORITY SOURCE LOSS SEQUENCE M-G 42                   |
| 7.3. PRIORITY SOURCE AUTOMATIC RESTORATION SEQUENCE         |
| 7.4. PRIORITY SOURCE RESTORATION SEQUENCE M-G 43            |
| 8. TEST MODES                                               |
| 8.1. TEST OFF LOAD                                          |
| 8.2. TEST ON LOAD                                           |
| 9. COMMUNICATION                                            |
| 9.1. GENERAL INFORMATION                                    |
| 9.2. MODBUS <sup>®</sup> PROTOCOL                           |

| 10. REFERENCES LIST        | 17 |
|----------------------------|----|
| 11. PREVENTIVE MAINTENANCE | 17 |
| 12. FAULT FINDING GUIDE    | 18 |
| 13. SPARE PARTS            | 51 |

# **1. GENERAL SAFETY INSTRUCTIONS**

- a. This leaflet provides indispensable instructions in terms of the safety, the connection and the operation of the automatic transfer switch.
- b. This system must exclusively be installed by specialised, qualified personnel.
- c. Before making the connections, it is essential that the earth cable be connected.
- d. Keep the cabinet clean using a dry cloth.
- e. It is recommended that this leaflet be kept in a place easily accessible to all those who may need it.
- f. The maintenance operations must be carried out exclusively by authorised and appropriately trained personnel.
- g. This system complies with the community directives applicable to this product. Thus, it bears the CE mark.

# CE

h. Compliance with IEC 61439. The product inside is conforms to the standard IEC 60947-6-1.

Information available in this instruction manual are not contractual.

6 EN

# 2. INTRODUCTION

## 2.1. General introduction

**ATI enclosure** integrates a new 4-pole changeover switch including electronic's control to meet standard IEC 60947-6-1. Thanks to the changeover switch technology, it is always possible to manually operate the system to guarantee the changeover panel operation in any situation.

The new enclosure design allows switch front panel access to:

- Avoid opening of the enclosure for manual operation
- Allow electronic module access for programming and monitoring
- Simplify connections between the mechanical switch and the electronic module.

With the mode switch in manual position, Padlocking, as well as handle insertion operations are then directly accessible from the front panel.

The electronic module, also accessible from the front panel, includes:

- Sources monitoring
- Metering display (V and f as standard)
- Test operations and Sequences programming using keypad.

## 2.2. ATI transfer panel range

The new ATI panel range will be available from 250 A to 3 200 A.

#### New ATI range models

- ATI 250 A
- ATI 400 A
- ATI 630 A
- ATI 800 A
- ATI 1 000 A
- ATI 1 250 A
- ATI 1 600 A
- ATI 2 000 A
- ATI 2 500 A
- ATI 3 200 A

#### Standard offer includes Bottom cable entry. Top cable entry is offered as an option.

## 2.3. New motorized changeover switch

The new switch included in the enclosure is made of 3 different parts:

- 1. A mechanical switch.
- 2. A motorized block to operate the switch electrically.
- 3. An electronic module on the top of the motorized block, driving loss of mains and main's return sequence.
- 4. A reset button.

#### Features and benefits:

The new Motorisation block is included in a moulded case

• It is possible to remove the motorized block and the electronic module without being obliged to disconnect the

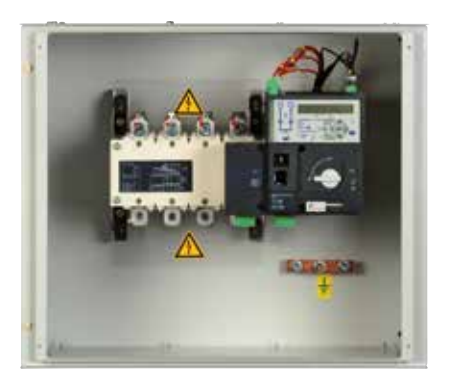

power cables

- Manual operation directly acts on the shaft of the mechanical switch for better reliability
- The complete enclosure meets standard IEC 60947-6-1 (ATS applications)
- The enclosure is self-powered (from Main and Gen sources). There is no need for an external power source to allow automatic sequence after loss of power
- All thresholds and timers can be set using the display and the keypad, or via modbus (optional)
- The standard product integrates voltage and frequency control for better diagnostic
- Main sensing circuit is 3 phases and Gen sensing circuit is single phase
- Standard product includes, phase to phase + phase to neutral voltage measurement and displays system frequency (phase 1) and switch number of operations.
- The product including metering allows current measurement as well as power metering (kW, kVar, kVA and PF).

## 2.4. Options availability

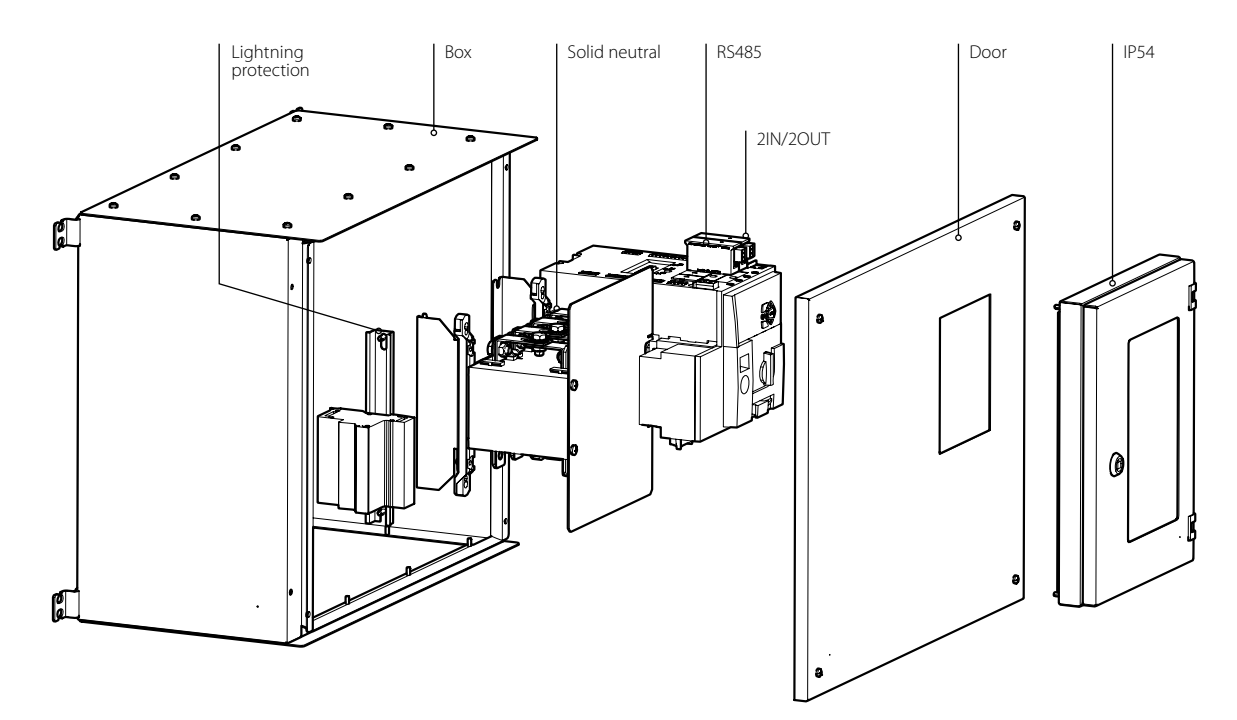

#### Loose options are available, for customer mounting in the enclosures

#### **Option 1:**

• **IP54** protection rating is available as an option. A specific protection window must be installed on the front panel of the enclosure to avoid water infiltration in the enclosure. Option code is TIP5.

#### Option 2:

• **Solid neutral** link is available as an option on the switch itself, when switching of the neutral cable is not required. Option code is TLNK.

#### **Option 3:**

• Lightning protection is also available as an option to avoid ATS damage in case of a strike on the power cables. This option is highly recommended in stormy areas. Option code is TLPR and TIO2 is included.

#### **Option 4:**

• **2IN / 2OUT.**1 plug in module allowing auxiliary contacts for Main and Generator available information is also available as an option. Option code is TIO2.

#### Option 5:

• 1 plug in **communication** module, JBUS / MODBUS protocole, can optionally be ordered allowing remote communication of the changeover system. Option code is TCOM.

## 2.5. Environment

#### The complete enclosure meets following environmental requirements:

Ingress protection of IP41 with overall rating of IP21

- Operating temperature of -10 °C to 40 °C without de-rating
- Operating temperature of 40 °C to 65 °C with de-rating
- Maximum storage is one year at:
   Maximum temperature +55 °C
   95% humidity non condensing
- 80 % humidity non condensing at 55 °C
- 95 % humidity non condensing at 40 °C
- Maximum operating altitude without switch de-rating

# **3. TECHNICAL CARACTERISTICS**

| Chacacteristics                                        |             |          |         |         |         |         |         |         |         |         |
|--------------------------------------------------------|-------------|----------|---------|---------|---------|---------|---------|---------|---------|---------|
| Thermal Current Ith (40 °C)                            | 250 A       | 400 A    | 630 A   | 800 A   | 1000 A  | 1250 A  | 1600 A  | 2000 A  | 2500 A  | 3200A   |
| Assigned isolement voltage Ui (V)                      | 1000        | 1000     | 1000    | 1000    | 1000    | 1000    | 1000    | 1000    | 1000    | 1000    |
| Assigned voltage to chocks Uimp (kV)                   | 12          | 12       | 12      | 12      | 12      | 12      | 12      | 12      | 12      | 12      |
| IEC 60947-6-1 Characteristics                          |             |          |         |         |         |         |         |         |         |         |
| Assigned current le (A) (B categorie)                  |             |          |         |         |         |         |         |         |         |         |
| Rated insulation voltage Ui (V)                        | 250 A       | 400 A    | 630 A   | 800 A   | 1000 A  | 1250 A  | 1600 A  | 2000 A  | 2500 A  | 3200 A  |
| Operating Class                                        |             |          |         |         |         |         |         |         |         |         |
| Material class                                         | PC          | PC       | PC      | PC      | PC      | PC      | PC      | PC      | PC      | PC      |
| Maximum short circuit current using gG D               | IN fuse     |          |         |         |         |         |         |         |         |         |
| Max short circuit (kA eff)                             | 50          | 50       | 50      | 50      | 100     | 100     | 100     |         |         |         |
| Fuse size (A)                                          | 250         | 400      | 630     | 800     | 1000    | 1250    | 2x800   |         |         |         |
| Short circuit Operation                                |             |          |         |         |         |         |         |         |         |         |
| Rated short time withstand current (kA eff)            | 8           | 8        | 10      | 26      | 35      | 35      | 50      | 50      | 50      | 50      |
| Rated short circuit making capacity (kA max)           | 22          | 22       | 17      | 48      | 73,5    | 73,5    | 110     | 110     | 110     | 110     |
| Other Characteristics                                  |             |          |         |         |         |         |         |         |         |         |
| Commutation duration                                   |             |          |         |         |         |         |         |         |         |         |
| I-II ou II-I (s) (1)                                   | 0,85        | 0,85     | 0,85    | 1,6     | 1,6     | 1,6     | 1,6     | 1       | 1       | 1       |
| I-0 ou II-0 (s) (1)                                    | 1,3         | 1,3      | 1,3     | 2,6     | 2,6     | 2,6     | 2,6     | 2       | 2       | 2       |
| Black time durating during commutation under Un (ms)   | 0,6         | 0,6      | 0,6     | 1,5     | 1,5     | 1,5     | 1,6     | 1       | 1       | 1       |
| Power input                                            |             |          |         |         |         |         |         |         |         |         |
| Alim. 230 V AC mini / maxi (V)                         | 166/332     | 166/332  | 166/332 | 166/332 | 166/332 | 166/332 | 166/332 | 166/332 | 166/332 | 166/332 |
| Consumption during switching operation                 |             |          |         |         |         |         |         |         |         |         |
| 230 Vac maxi / average (VA)                            | 298/137     | 298/137  | 298/172 | 482/206 | 482/206 | 482/206 | 482/252 | 834/344 | 834/344 | 834/344 |
| Mechanical characteristics                             |             |          |         |         |         |         |         |         |         |         |
| Number of commutation (durability)                     | 8000        | 8000     | 5000    | 4000    | 4000    | 4000    | 3000    | 3000    | 3000    | 3000    |
| Weight (complete std enclosure) kg                     | 8,5         | 8,9      | 14,4    | 15,1    | 33,3    | 34,7    | 40,5    | 62,7    | 62,7    | 76,4    |
| All these characteristics are given as information and | are not con | tractual |         |         |         |         |         |         |         |         |

| Temperature Derating | Temperature Derating |         |      |                           |             |  |  |
|----------------------|----------------------|---------|------|---------------------------|-------------|--|--|
| Nominal Rating (A)   |                      | De rate |      | IEC 60947-6-1 AC31-B 415V |             |  |  |
| 35                   | 50                   | 60      | 65   | 35°C                      | 60° C 415 V |  |  |
| 250                  | 250                  | 240     | 230  | 250                       | 240         |  |  |
| 400                  | 360                  | 340     | 330  | 400                       | 340         |  |  |
| 630                  | 550                  | 485     | 430  | 630                       | 480         |  |  |
| 800                  | 700                  | 610     | 545  | 800                       | 610A        |  |  |
| 1000                 | 880                  | 770     | 680  | 1000A                     | 770         |  |  |
| 1250                 | 1100                 | 960     | 850  | 1250A                     | 960A        |  |  |
| 1600                 | 1400                 | 1230    | 1090 | 1600A                     | 1230        |  |  |
| 2000                 | 1750                 | 1540    | 1360 | 2000A                     | 1540        |  |  |
| 2500                 | 2190                 | 1930    | 1700 | 2500A                     | 1930        |  |  |
| 3200                 | 2810                 | 2470    | 2170 | 3200A                     | 2470        |  |  |

#### Single phase configuration

Table available for single phase configurations using a 4 poles switch and connecting 2 poles in parrallel Max ambiant Temperature =  $35 \degree$ C Use with 2 poles in parallel.

| In (triphasé) | In (monophasé) (*) |
|---------------|--------------------|
| 250           | 395                |
| 400           | 632                |
| 630           | 995                |
| 800           | 1260               |
| 1000          | 1580               |
| 1250          | 1975               |
| 1600          | 2520               |
| 2000          | 3160               |
| 2500          | 3950               |
| 3200          | 5050               |

(\*) Refer to the short-circuit values of table of the general characteristics. characteristics.

#### Metering accuracy

Voltage and frequency: 1 % on power input range.

# **4. ENCLOSURE INSTALLATION**

## 4.1. First operation

The system is delivered in position 0 and in manual mode with the generator start contact closed.

## 4.2. Wall mounting installation

The enclosure 250 A and 400 A must be fixed on a wall using solid fixing screws (not supplied). Recommended size : M6 50 mm (minimum).

## 4.3. Floor installation

Enclosed 630A to 3200A must be installed on the floor.

## 4.4. Dimensions

|                    | 250 A | 400 A | 630 A | 800 A* | 1000 A* | 1250 A* | 1600 A* | 2000 A* | 2500 A* | 3200 A* |
|--------------------|-------|-------|-------|--------|---------|---------|---------|---------|---------|---------|
| Height (mm) (A1)   | 500   | 600   | 800   | 1000   | 1000    | 1300    | 1500    | 1800    | 1800    | 1800    |
| Distance (mm) (A2) | 441   | 541   | -     | -      | -       | -       | -       | -       | -       | -       |
| Width (mm) (B1)    | 600   | 600   | 600   | 775    | 775     | 1000    | 1000    | 1000    | 1000    | 1000    |
| Distance (mm) (B2) | 648   | 648   | -     | -      | -       | -       | -       | -       | -       | -       |
| Depth (mm) (C)     | 300   | 375   | 475   | 650    | 650     | 650     | 800     | 1000    | 1000    | 1000    |

(\*) Without 100mm pedestal

## 4.5. Mounting accessories

## 4.5.1. RS485 & 2IN/2OUT option

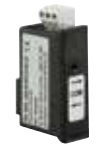

#### RS485 MODBUS<sup>®</sup> communication

• RS485 link with MODBUS<sup>\*</sup> protocol (speed up to 38400 bauds).

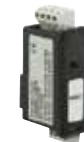

#### 2 inputs - 2 outputs

• Each module has 2 programmable inputs and 2 programmable outputs available.

The ATI includes two slots on the top part of the ATS controller that are dedicated to fixing of optional modules.

The modules are available as an option so as to suit the various user requirements.

Depending on the option mix selected an ATI may accept a maximum of 2 single module.

The modules may be mounted in any slot and configured according to their location.

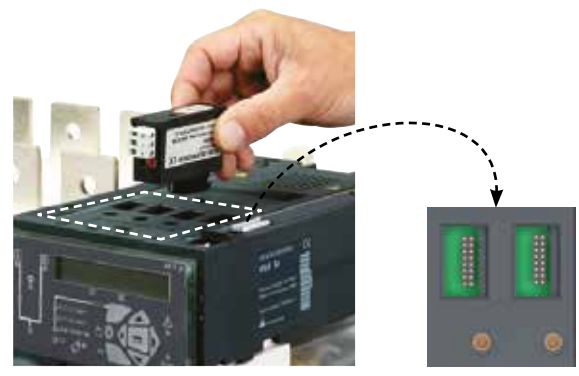

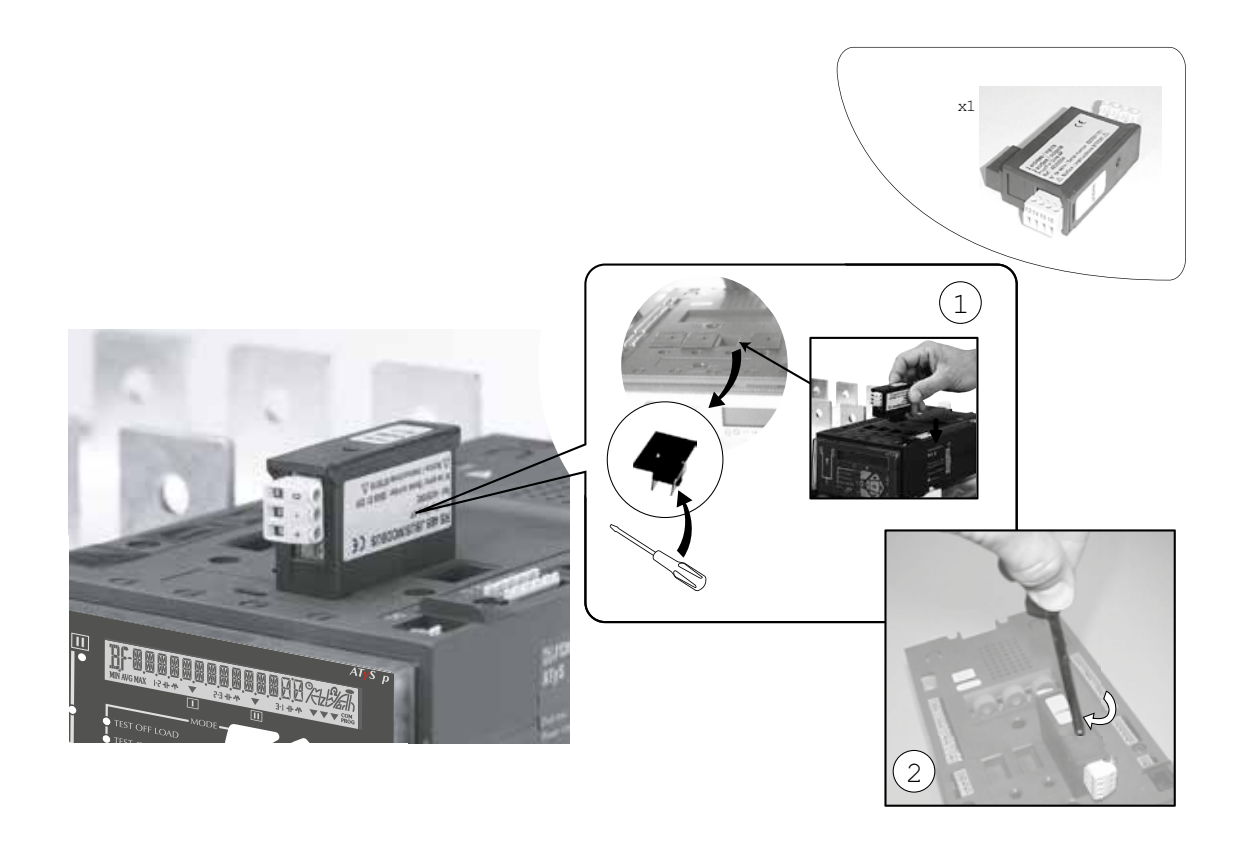

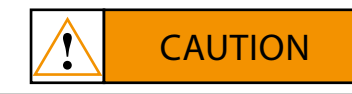

Connect the modules with the power off. Ensure that the option fixing bolts are tightened correctly. A 3 minute power outage is required to recognize an optional module.

#### 4.5.2. Lightning protection

The lightning protection system is hardly recommended to ensure changeover safety.

This option is provided mounted on a din rail which can be fixed with the 2 screws available on the enclosure back plate (on the top or bottom).

The phases and neutral lines can be connected on the upstream side of the source which presents more risks.

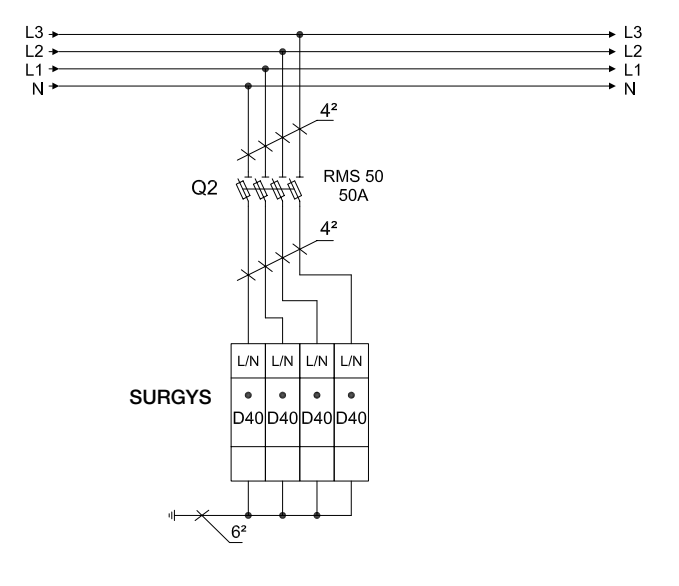

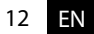

#### 4.5.3. IP54 kit

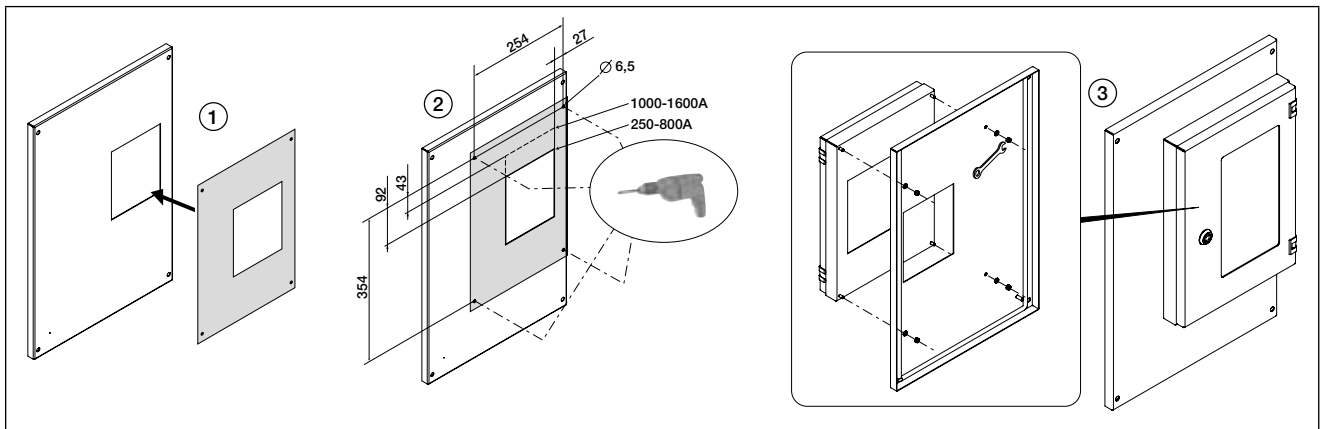

## 4.5.4. Solid neutral kit

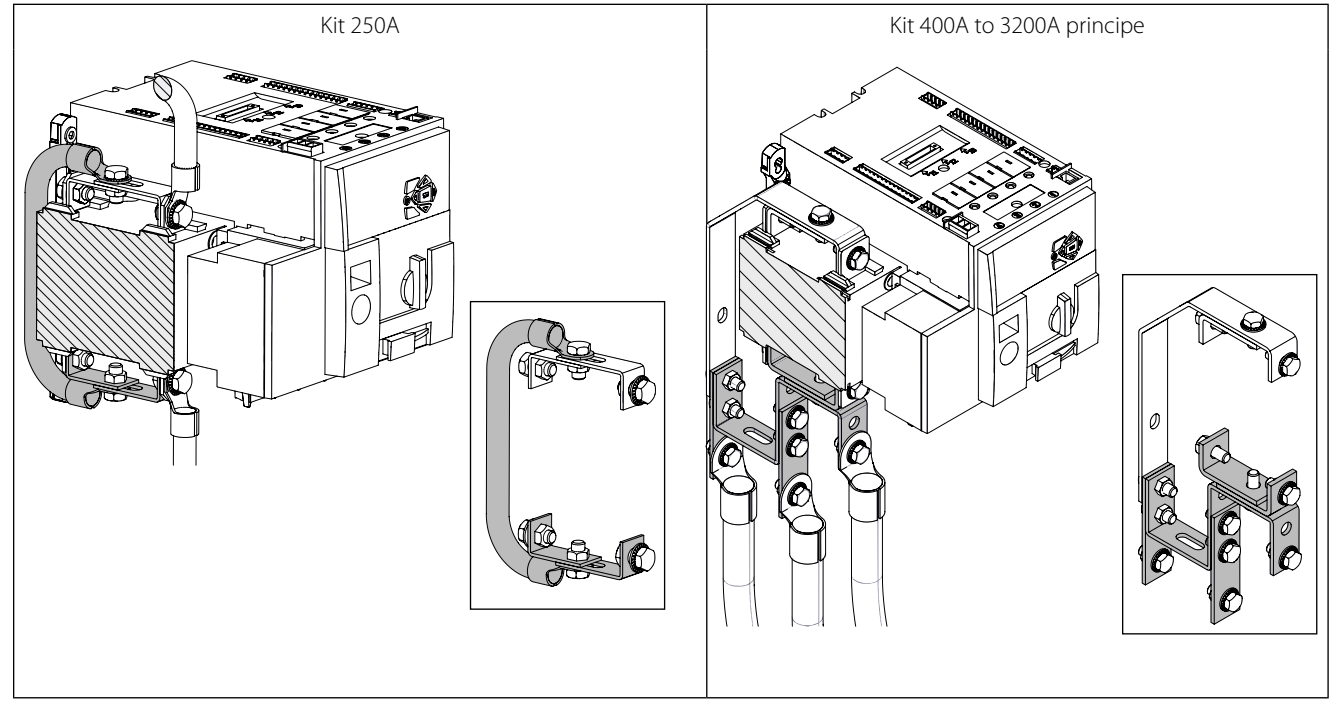

## 4.6. Power cables connection

## 4.6.1. Cable size according to the ratings

The connection are provided for copper cable.

|                          | 250 A       | 400 A        | 630 A          | 800 A                   | 1000 A         | 1250 A         | 1600 A         | 2000 A         | 2500 A | 3200 A |
|--------------------------|-------------|--------------|----------------|-------------------------|----------------|----------------|----------------|----------------|--------|--------|
| Minimum cable size (mm²) | 70          | 240          | 2x185          | 2x240                   | 4x150          | 4x185          | 4x250          | 8x150<br>5x240 | 8x185  | 8x240  |
| Maximum cable size (mm²) | 150<br>2x70 | 240<br>2x120 | 2x300<br>2x240 | 2x300<br>3x240<br>4x120 | 4x185<br>4x240 | 4x185<br>4x240 | 6x185<br>6x240 | 8x300          | 8x300  | 8x300  |

## 4.7. Enclosure installation

## 4.7.1. Rating 250 A

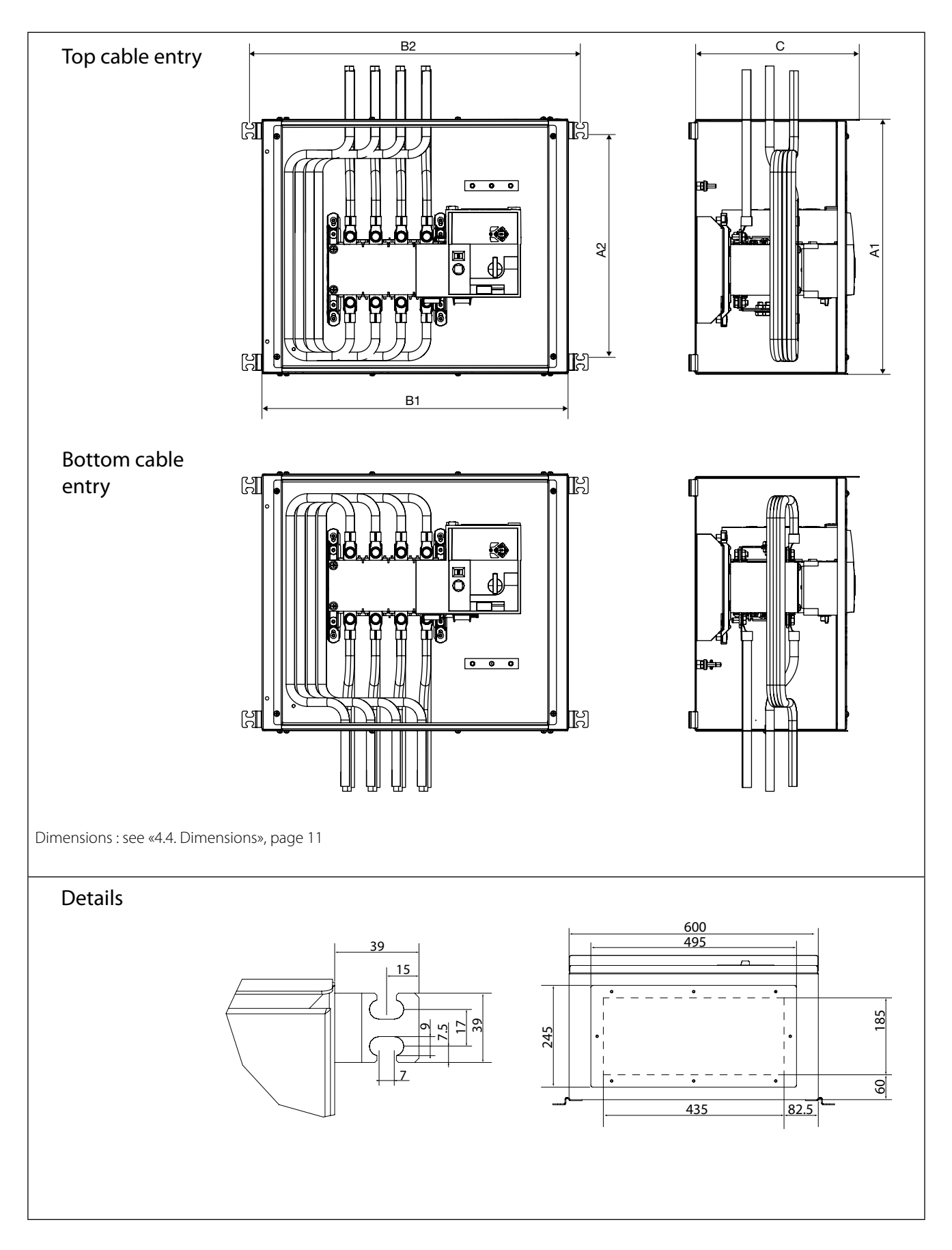

## 4.7.2. Rating 400 A

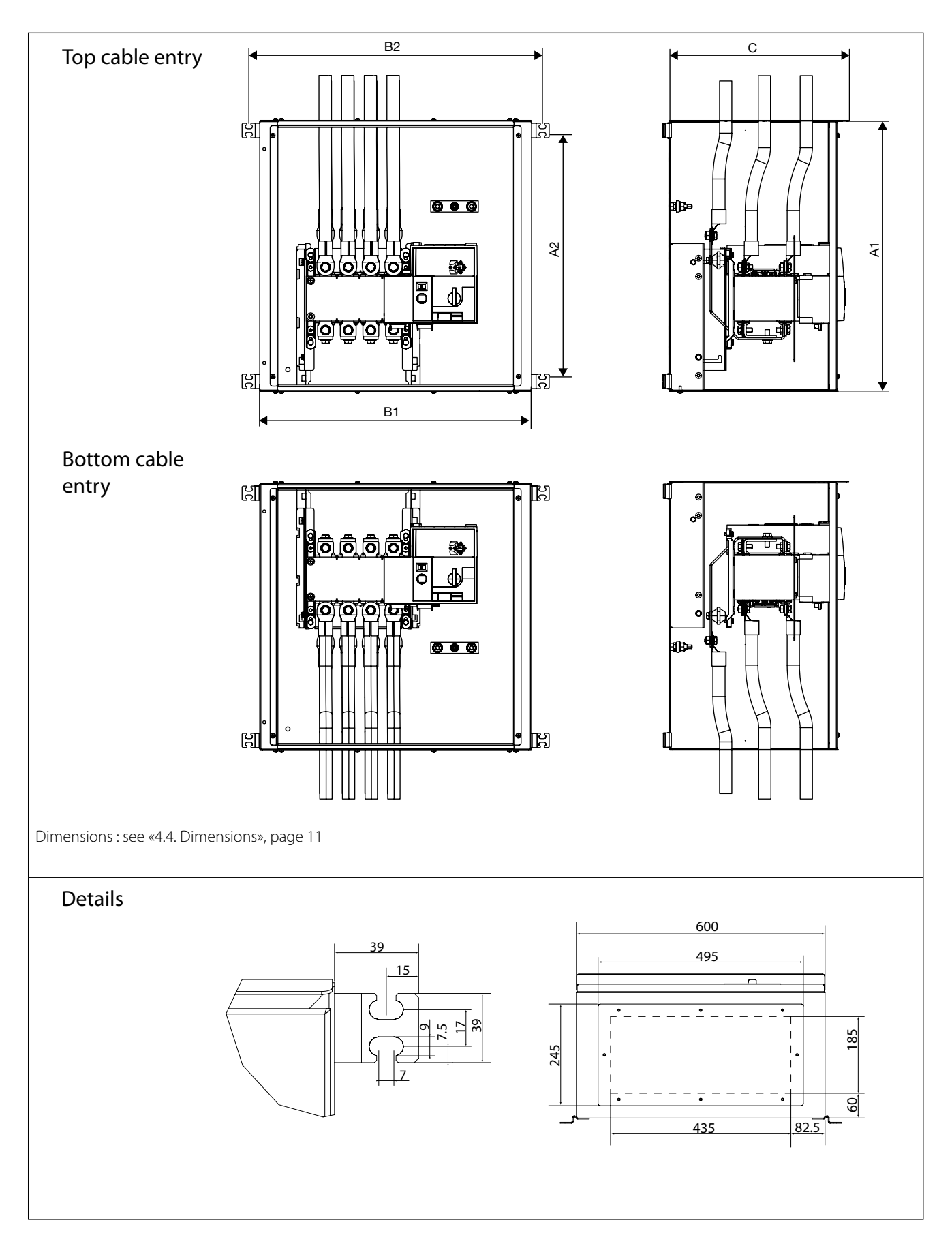

## 4.7.3. Ratings 630 to 3200 A

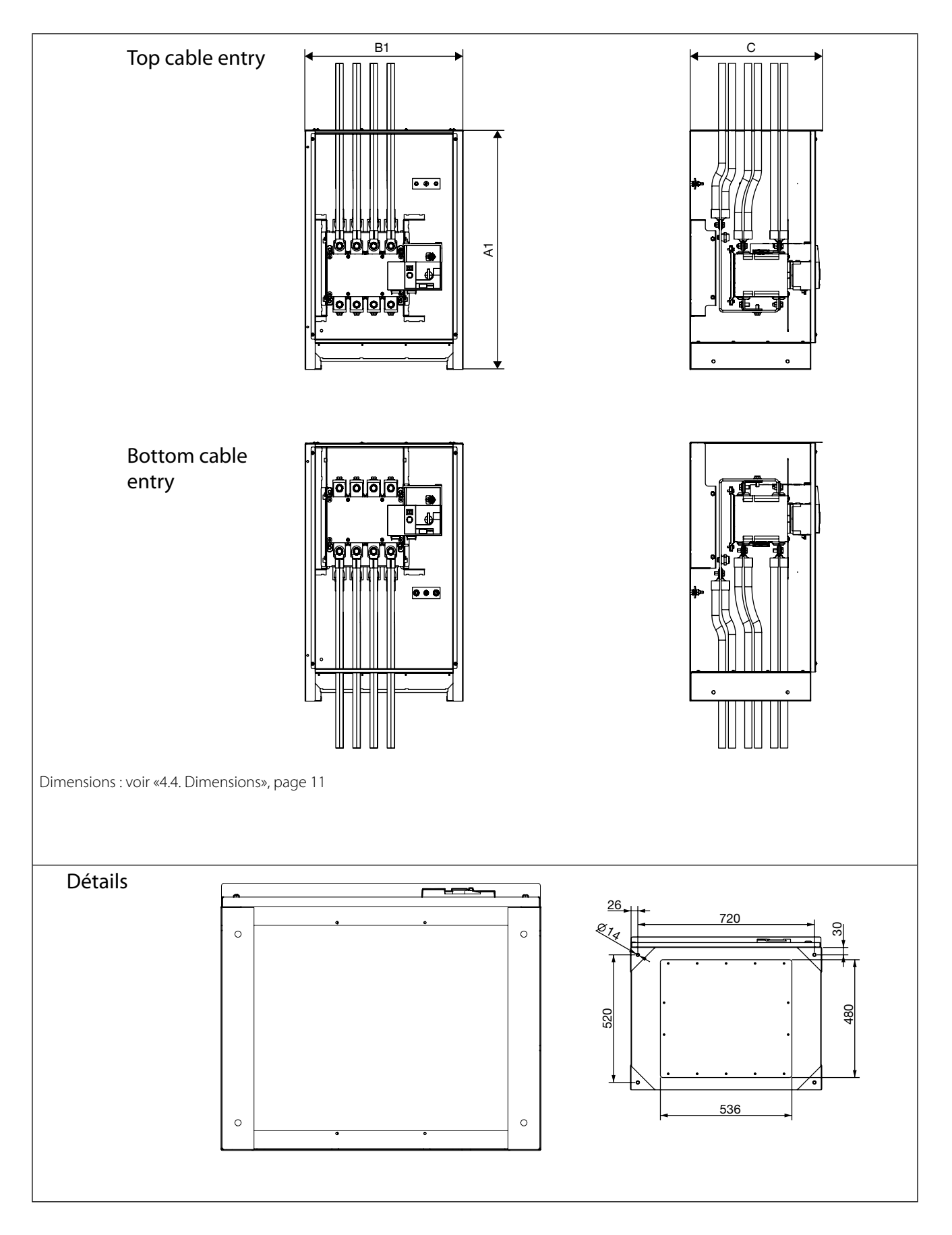

## 4.7.4. Lifting

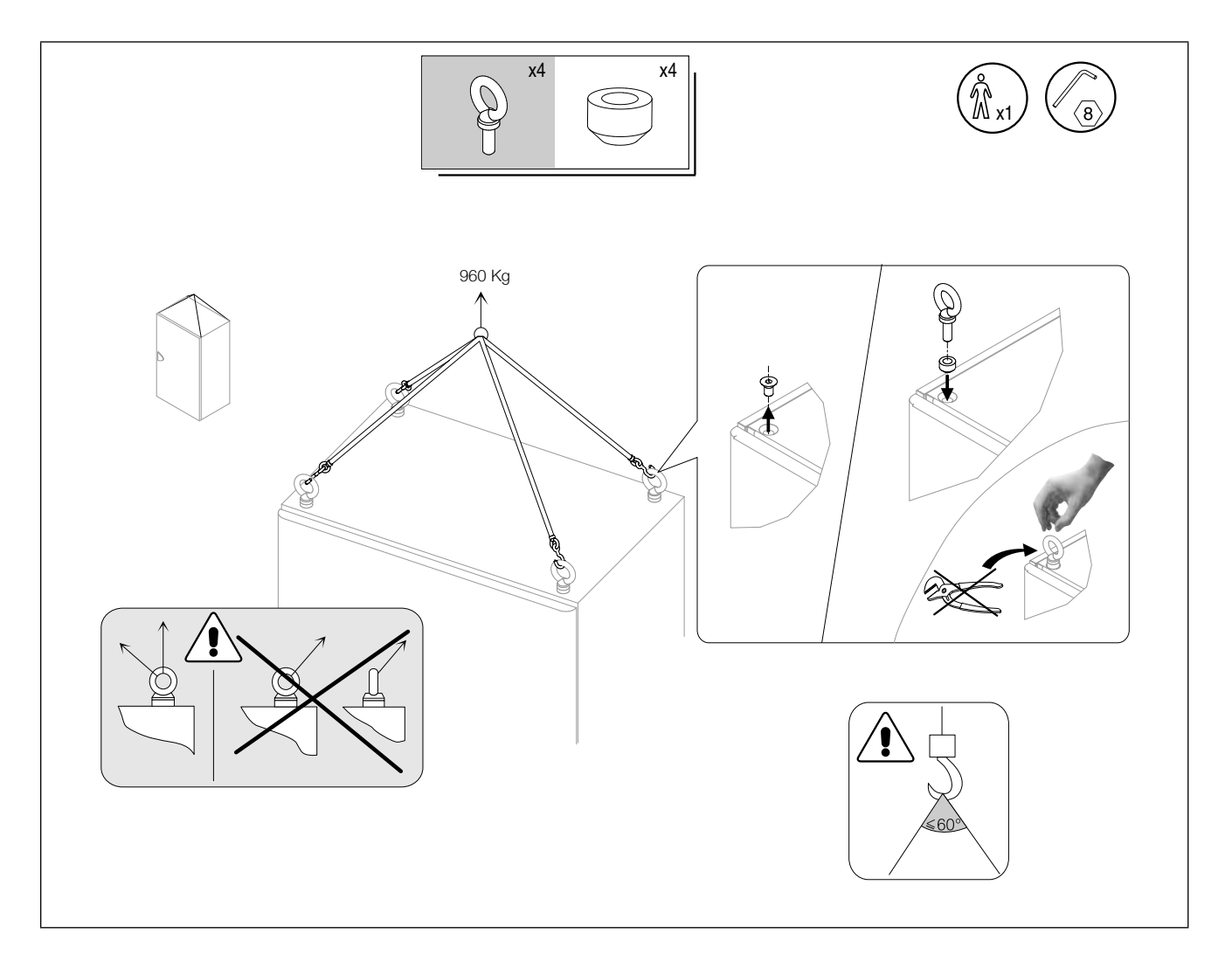

## 4.7.5. Floor installation

#### Enclosure ≥ 630 A

The equipment is designed for floor standing. It is recommended to fix the equipment to the floor using the plinth as per the recommendations below.

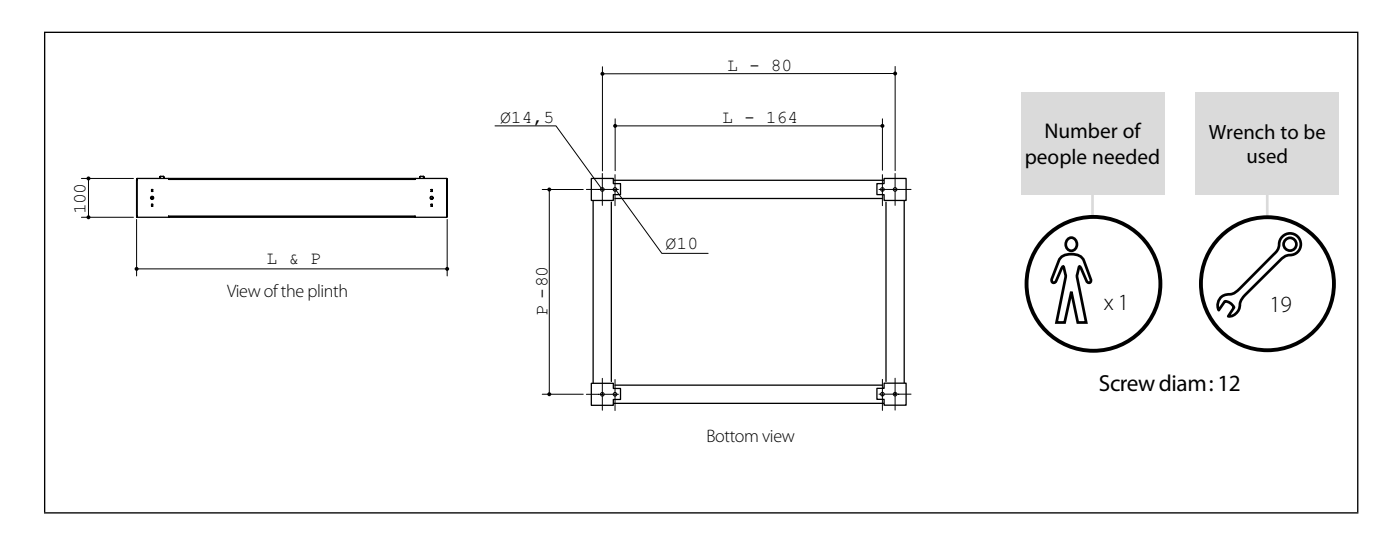

## 4.8. Networks and Power Connection possibilities

## 4.8.1. Type of networks

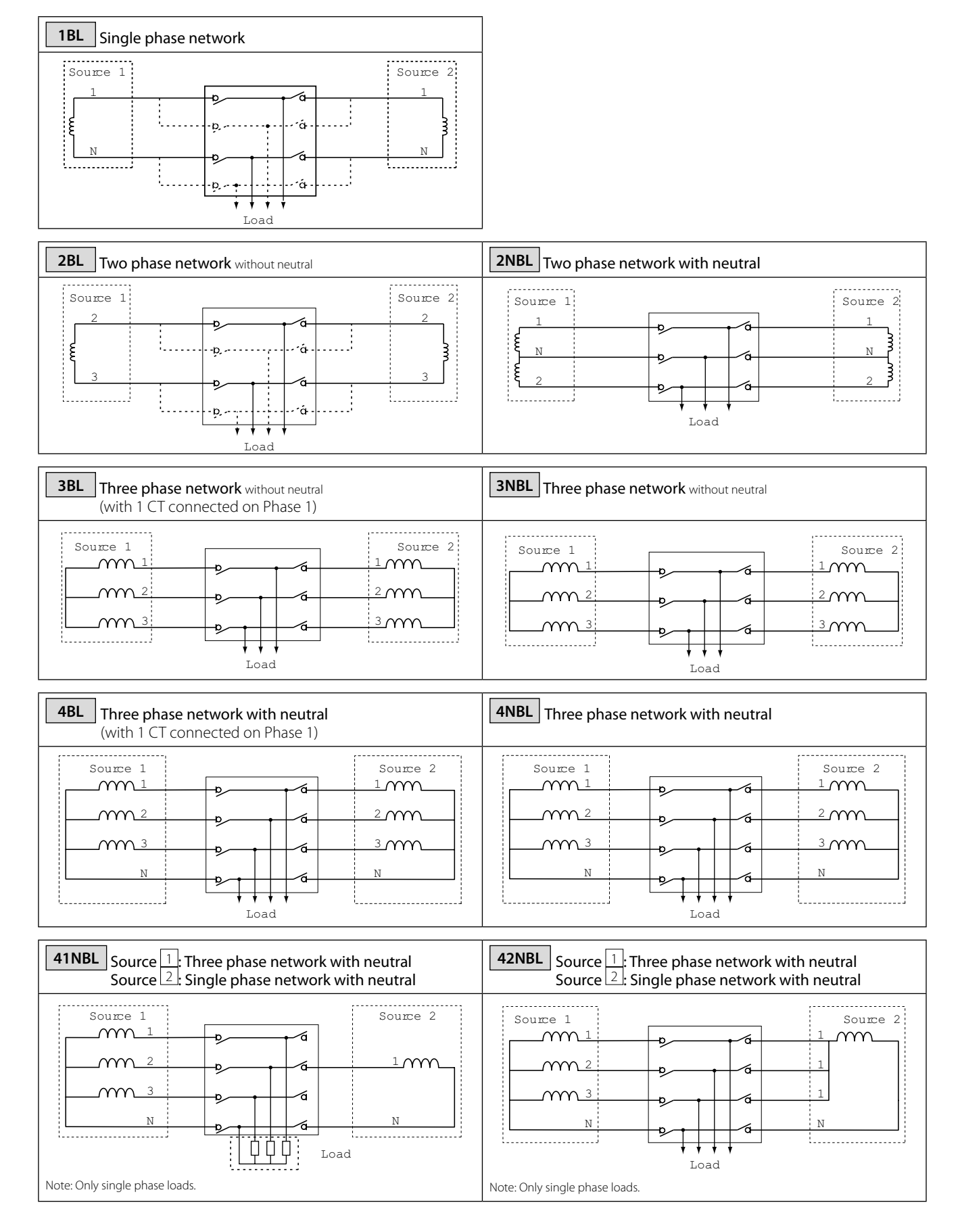

## 4.8.2. Metering and sensing details

| Product<br>type                                     | ATI                |                   |                                                                      |                    |                         |                             |                                                                                       |                                                                                       |                                                                                       |
|-----------------------------------------------------|--------------------|-------------------|----------------------------------------------------------------------|--------------------|-------------------------|-----------------------------|---------------------------------------------------------------------------------------|---------------------------------------------------------------------------------------|---------------------------------------------------------------------------------------|
| Network type                                        | e                  |                   |                                                                      |                    |                         |                             |                                                                                       |                                                                                       |                                                                                       |
|                                                     | 1BL                | 2 BL              | 2NBL                                                                 | 3BL                | 3NBL                    | 4BL                         | 4NBL                                                                                  | 41NBL                                                                                 | 42NBL                                                                                 |
| Source 1<br>Source 2                                | 1 phase<br>2 wire  | 2 phase<br>2 wire | 2 phase<br>3 wire                                                    | 3 phase<br>3 wire  | 3 phase<br>3 wire       | 3 phase<br>4 wire           | 3 phase<br>4 wire                                                                     | 3 phase<br>4 wire<br>1 phase<br>2 wire                                                | 3 phase<br>4 wire<br>3x1 phase<br>4 wire                                              |
| Source 1                                            |                    | 2<br>3            | 1<br>N<br>2                                                          | 3 2                | 3 2                     |                             |                                                                                       |                                                                                       |                                                                                       |
| Source 2                                            | 1<br>N             | 2<br>3            | 1<br>N<br>2                                                          | 3 2                | 3 2                     |                             |                                                                                       | 1<br>N                                                                                | 1<br>N                                                                                |
| ATI p CT<br>cabling<br>(load side)                  | I<br>R1<br>R2<br>N | 2<br>52<br>3      | $1 \xrightarrow{R1} R2$ $N \xrightarrow{S2} S1$ $3 \xrightarrow{R1}$ | 3 2 2 R1           | 1<br>T2<br>3<br>S1 S2 2 | 1<br>R1<br>R2<br>N 2        | 1<br>R1<br>R2<br>R2<br>R2<br>R2<br>R2<br>R2<br>R2<br>R2<br>R2<br>R2<br>R2<br>R2<br>R2 | 1<br>R1<br>R2<br>R2<br>R2<br>R2<br>R2<br>R2<br>R2<br>R2<br>R2<br>R2<br>R2<br>R2<br>R2 | 1<br>R1<br>R2<br>R2<br>R2<br>R2<br>R2<br>R2<br>R2<br>R2<br>R2<br>R2<br>R2<br>R2<br>R2 |
| Voltage sens                                        | ing                | 1                 |                                                                      | 1                  | 1                       | 1                           |                                                                                       | 1                                                                                     |                                                                                       |
| Source 1                                            | -<br>V1            | U23               | U12<br>V1, V2                                                        | U12, U23, U31      | U12, U23, U31           | U12, U23, U31<br>V1, V2, V3 | U12, U23, U31<br>V1, V2, V3                                                           | U12, U23, U31<br>V1, V2, V3                                                           | U12, U23, U31<br>V1, V2, V3                                                           |
| Source 2                                            | -<br>V1            | U23<br>-          | U12<br>V1, V2                                                        | U12, U23, U31<br>- | U12, U23, U31<br>-      | U12, U23, U31<br>V1, V2, V3 | U12, U23, U31<br>V1, V2, V3                                                           | -<br>V1                                                                               | -<br>V1,V2,V3                                                                         |
| Source<br>presence<br>(source<br>available)         | 3                  | 3                 | 3                                                                    | 3                  | 3                       | 3                           | 3                                                                                     | 3                                                                                     | 3                                                                                     |
| Source<br>in ranges<br>(U, V, F)                    | 3                  | 3                 | 3                                                                    | 3                  | 3                       | 3                           | 3                                                                                     | 3                                                                                     | 3                                                                                     |
| Rotation<br>phase order                             | -                  | -                 | -                                                                    | 3                  | 3                       | 3                           | 3                                                                                     | S1 only                                                                               | S1 only                                                                               |
| Neutral position                                    | -                  | -                 | 3                                                                    | -                  | -                       | 3                           | 3                                                                                     | S1 only                                                                               | S1 only                                                                               |
| Voltage<br>unbalanced<br>is lower than<br>threshold | -                  | -                 | -                                                                    | 3                  | 3                       | 3                           | 3                                                                                     | S1 only                                                                               | S1 only                                                                               |

\* Values, only visible on Source 2

## 4.9. Control circuits

## 4.9.1. Typical ATI wiring

Example: Control wiring for a 400VAC application having a 3 phase and neutral supply.

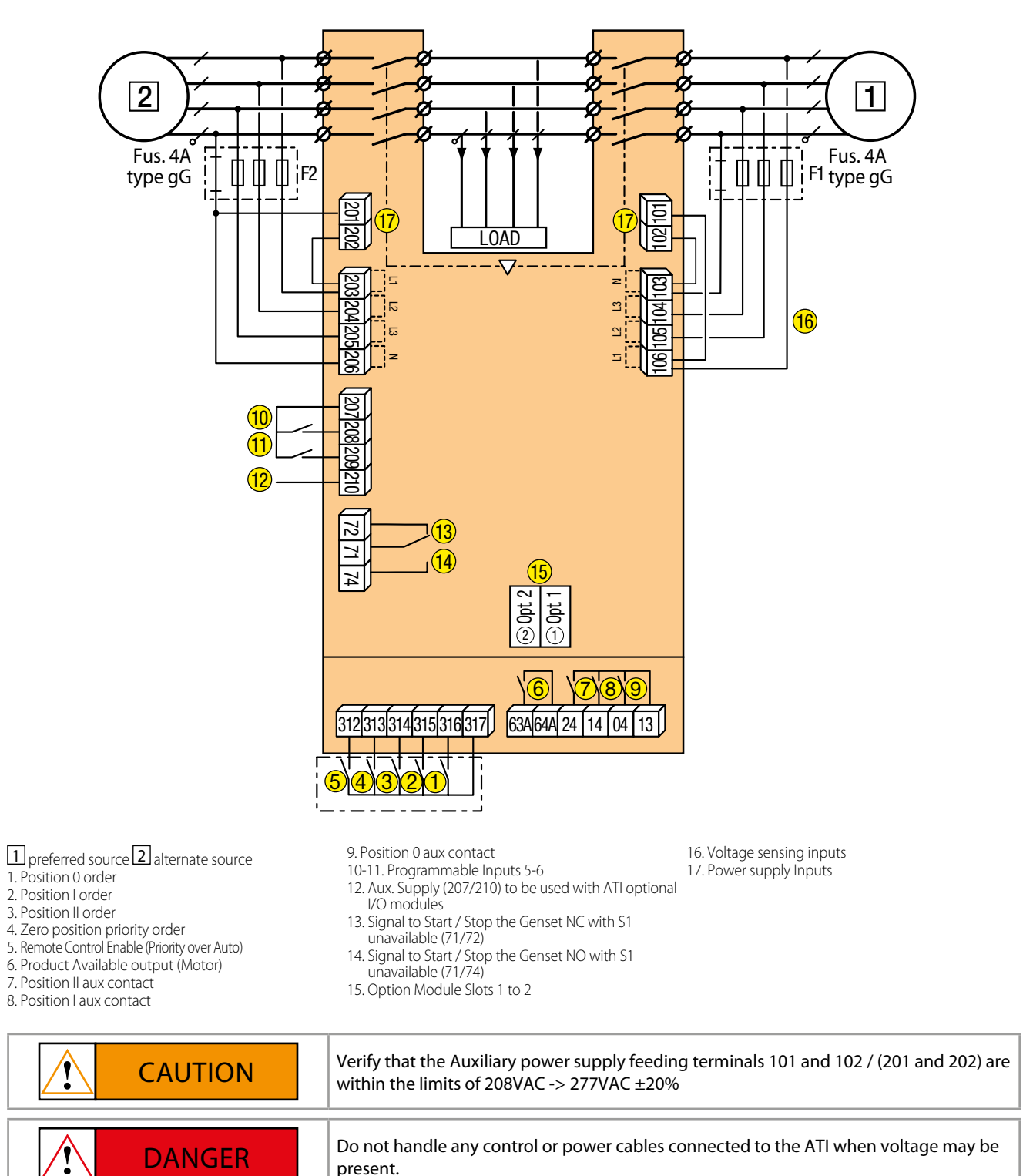

20 EN

#### 4.9.2. ATI input and output contacts

#### 4.9.2.1. Motorisation module wiring

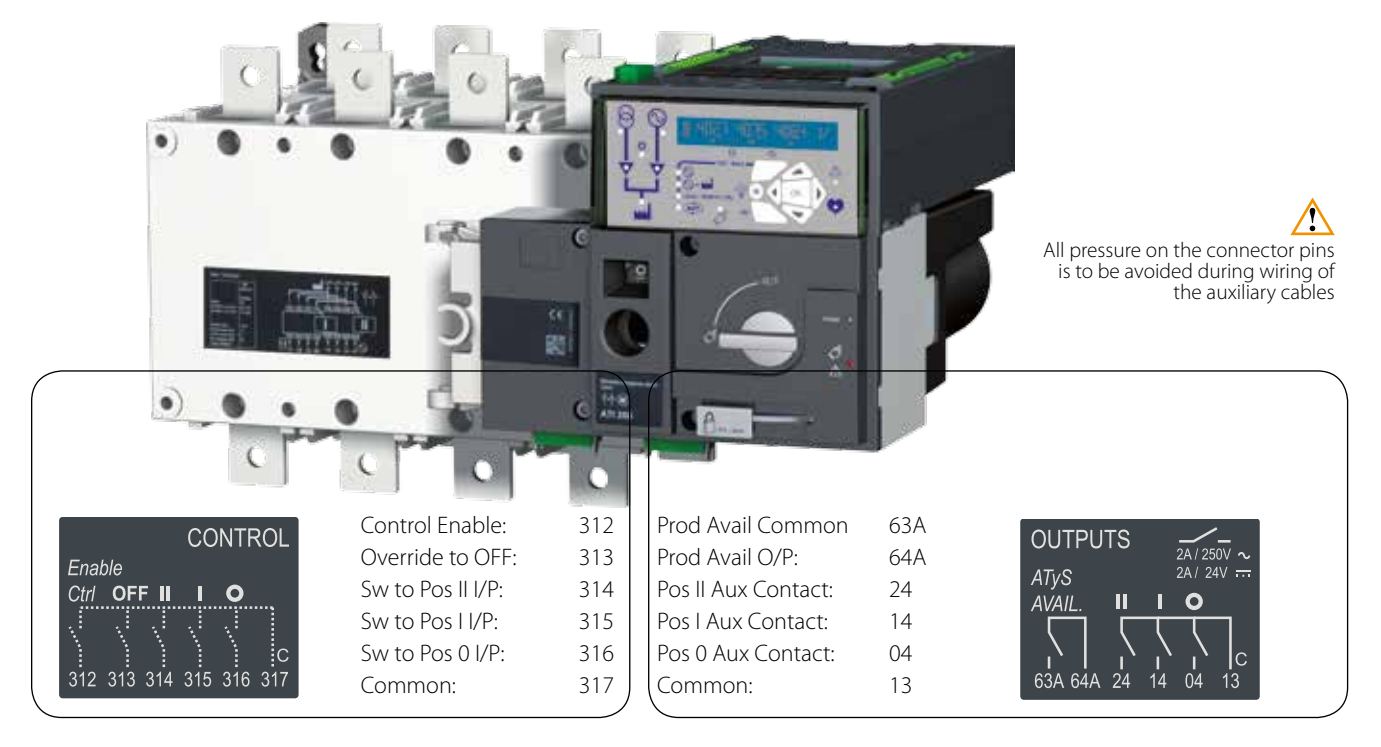

#### 4.9.2.2. ATS control module wiring

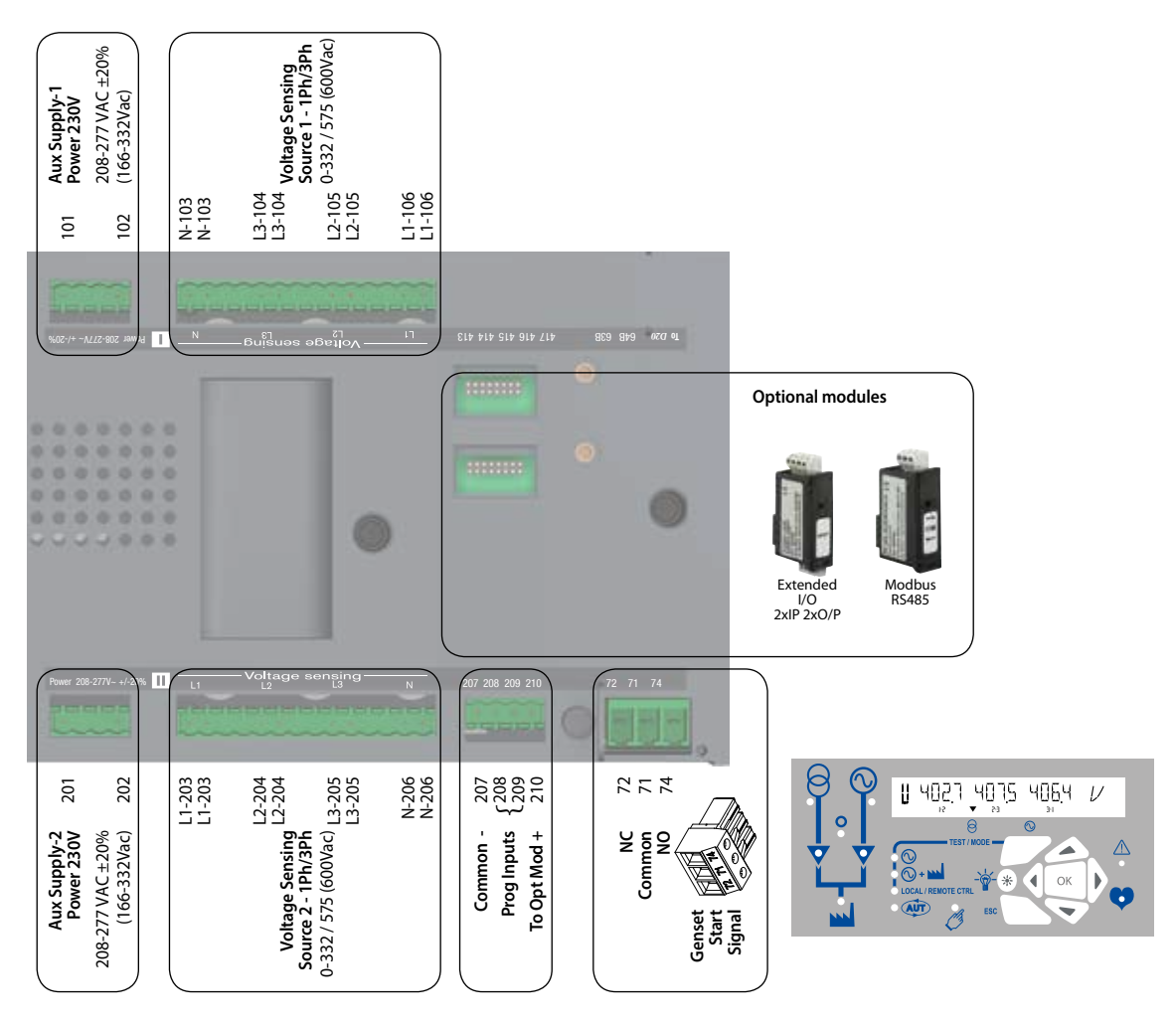

### 4.9.2.3. ATI (Optional Module) Input / Output Wiring Connections

The ATI can accept a total of 2 plug in I/O modules.

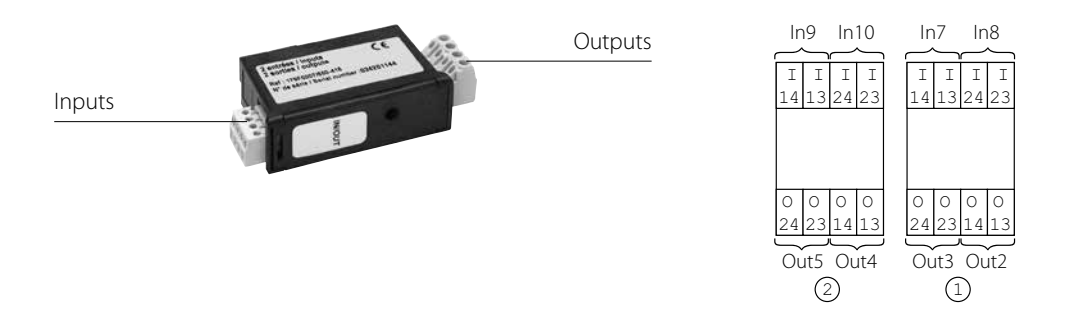

#### 4.9.2.4. Terminal denomination, description and characteristics.

| Denomination          | Terminal | Description                                                                                                    | Characteristics                                                      | Recommended<br>Cable Section |  |  |  |
|-----------------------|----------|----------------------------------------------------------------------------------------------------|----------------------------------------------------------------------|------------------------------|--|--|--|
| Output Contacts       | 04       | Aux Contact Position 0 - Normally Open Contact                                                                                                    |                                                                      |                              |  |  |  |
| (Motorisation         | 13       | Common for Aux Contacts positions I - 0 - II                                                                                                    | -                                                                    |                              |  |  |  |
| (Nouule)              | 14       | Aux Contact position I: Normally Open Contact                                                                                                    |                                                                      |                              |  |  |  |
|                       | 24       | Aux Contact position II: Normally Open Contact                                                                                                    | Dry Contacts 2A AC1<br>/ 250V                                        | 1.5 – 2.5mm²                 |  |  |  |
|                       | 63A      | Motorisation module available output. Closed when the ATI p is in Auto mode and motorisation is operational. (No Fault powered and ready to                                                                           |                                                                      |                              |  |  |  |
|                       | 64A      | changeover)                                                                                                    |                                                                      |                              |  |  |  |
| ATS Output<br>Contact | 63B      | Programmable output dry contacts. (By default set as POP à ATS control module available output, closed when the ATI p is in Auto mode and ATS is operational. (No Fault, powered and ready for a changeover sequence) | Dry Contacts 2A AC1                                                  | 1.5 – 2.5mm²                 |  |  |  |
|                       | 64B      |                                                                                                    | / 250V                                                               |                              |  |  |  |
| Genset Start/         | 71       | Signal to Start / Stop the Genset: Common for 72 & 74                                                                                                    |                                                                      |                              |  |  |  |
| Stop Signal           | 72       | Signal to Start / Stop the Genset: NC contact. (71/72)                                                                                                    | rt / Stop the Genset: NC contact. (71/72) Dry Contacts 2A AC1 / 250V |                              |  |  |  |
|                       | 74       | Signal to Start / Stop the Genset: NO contact. (71/74)                                                                                                    |                                                                      |                              |  |  |  |
| Additional Aux        | 81       | Common for Aux Contacts positions I                                                                                                    |                                                                      |                              |  |  |  |
| Contact               | 82       | Aux Contact position I: Normally Closed Contact                                                                                                    |                                                                      |                              |  |  |  |
| Included with         | 84       | Aux Contact position I: Normally Open Contact                                                                                                    | Dry Contacts 2A AC1                                                  | 15 25mm <sup>2</sup>         |  |  |  |
| 2000A to 3200A        | 91       | Common for Aux Contacts positions II                                                                                                    | / 250V                                                               | 1.5 - 2.511111-              |  |  |  |
| Optional for          | 92       | Aux Contact position II: Normally Closed Contact                                                                                                    |                                                                      |                              |  |  |  |
| 800A to 1600A         | 94       | Aux Contact position II: Normally Open Contact                                                                                                    |                                                                      |                              |  |  |  |
| ATS Power             | 101      | Power supply I – L                                                                                                    | 208 - 277VAC                                                         | 1.5 2.5mm <sup>2</sup>       |  |  |  |
| supply Input I        | 102      | Power supply I – N                                                                                                    | ± 20% : 50/60Hz                                                      | 1.5 – 2.511111               |  |  |  |
| ATS Voltage           | 103 - N  | S I - Neutral voltage sensing input                                                                                                    | 600)///C                                                             |                              |  |  |  |
| Sensing Input*        | 104 - L3 | S I – Phase 3 voltage sensing input                                                                                                    | (ph-ph) max                                                          | 15 25                        |  |  |  |
| Source                | 105 - L2 | S I - Phase 2 voltage sensing input                                                                                                    | 332VAC                                                               | 1.5 – 2.5mm²                 |  |  |  |
| Supply I              | 106 - L1 | S I - Phase 1 voltage sensing input                                                                                                    | (ph-n) max                                                           |                              |  |  |  |
| ATS Power             | 201      | Power supply II– L                                                                                                    | 208 - 277VAC                                                         |                              |  |  |  |
| supply Input II       | 202      | Power supply II – N                                                                                                    | ± 20% : 50/60Hz                                                      | 1.5 – 2.5mm <sup>2</sup>     |  |  |  |
| ATS Voltage           | 203 - L1 | S II - Phase 1 voltage sensing input                                                                                                    | 600)/// C                                                            |                              |  |  |  |
| Sensing Input*        | 204 - L2 | S II - Phase 2 voltage sensing input                                                                                                    | 600 VAC<br>(ph-ph) max                                               |                              |  |  |  |
| Source                | 205 - L3 | S II – Phase 3 voltage sensing input                                                                                                    | 332VAC                                                               | 1.5 – 2.5mm²                 |  |  |  |
| Supply II             | 206 - N  | S II - Neutral voltage sensing input                                                                                                    | (ph-n) max                                                           |                              |  |  |  |

| Denomination         | Terminal | Description                                                                                                    | Characteristics       | Recommended<br>Cable Section |  |
|----------------------|----------|----------------------------------------------------------------------------------------------------|-----------------------|------------------------------|--|
| ATS Module           | 207 -    | Common control terminal for inputs 5 & 6,<br>208 – 209 and negative for optional module extension I/O supply          | Attn:                 |                              |  |
| Programmable         | 208      | Programmable Input number 5                                                                                           | contacts fed from 207 |                              |  |
| Inputs               | 209      | Programmable Input number 6                                                                                           | ONLY.                 | 1.5 – 2.5mm²                 |  |
|                      | 210 +    | + dc Power supply for optional module<br>extension I/O supply                                                         | To Ext I/O Only       |                              |  |
| Motorisation         | 312      | Remote Control Mode Enable when closed with 317                                                                       |                       |                              |  |
| Module               | 313      | Position 0 order if closed with 317. (Priority order input forcing the product to remote control mode and 0 position) | Attn:                 |                              |  |
| Control Inputs       | 314      | Position II order if closed with 317                                                                                  | Power supply          | 1.5 – 2.5mm²                 |  |
|                      | 315      | Position I order if closed with 317                                                                                   | Max cable             |                              |  |
|                      | 316      | Position 0 order if closed with 317                                                                                   | length 100m           |                              |  |
|                      | 317      | Common control terminal for 312 - 316 ATI (Specific Voltage Supply)                                                   |                       |                              |  |
| I/O Extension        | I 13+    | Programmable Input                                                                                                    | Tabaaaaadaaa          |                              |  |
| Modules              | 14 -     |                                                                                                    | terminals             | 1.5 – 2.5mm²                 |  |
| 2xInput              | 23 +     | Programmable Input                                                                                                    | 207 - 210             |                              |  |
| 2xOutput             | 24 -     |                                                                                                    | 10 – 30Vdc            |                              |  |
| (Optional)           | O 13     | Programmable Output                                                                                                   |                       |                              |  |
|                      | O 14     |                                                                                                    | Dry Contacts 2A AC1   |                              |  |
|                      | O 23     | Programmable Output                                                                                                   | / 250V                | 1.5 – 2.5mm²                 |  |
|                      | O 24     |                                                                                                    |                       |                              |  |
| MODBUS               | 0        | RS 485 MODBUS Communication module terminals                                                                          |                       |                              |  |
| Module<br>(Optional) | -        |                                                                                                    |                       |                              |  |
|                      | +        |                                                                                                    |                       |                              |  |

CAUTION

Ŷ

Do not connect terminals 312 to 317 or 207 to 209 to any power supply. These order inputs are powered through terminal 207 (317 respectively) and external dry contacts ONLY.

## 4.10. ATS Control module interface

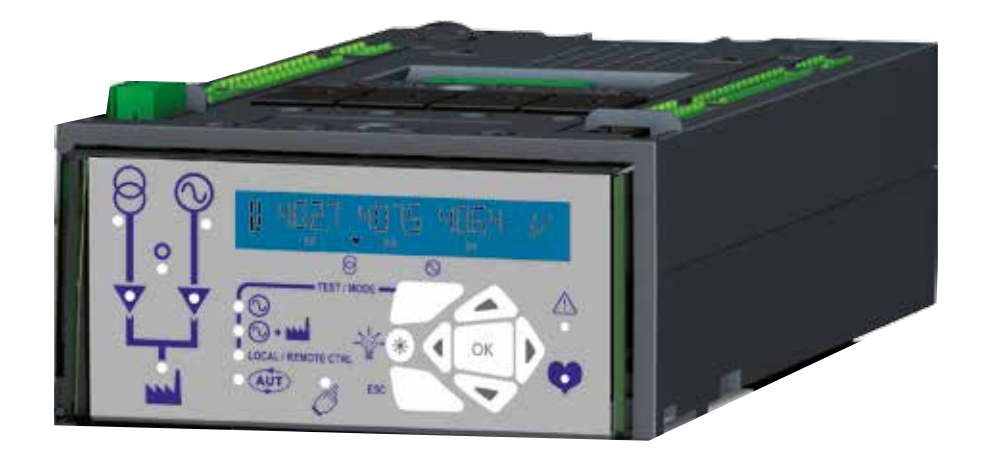

Verify power applied on the electronic module power inputs terminals 101-102 or 201-202 before powering up the unit.

#### 4.10.1. General introduction

The product provides

- sources availability monitoring,
- Automatic / Manual Retransfer, Manual / Automatic
- Test operation monitoring, voltage and frequency metering, and good operation or error information.
- The product provides sources ...error information.
- Furthermore, the metering module allows current and power metering on a large backlited display.

The product requires at least one type of network configuration and a network nominal voltage configuration to be input via the keypad by the user.

Other default values can be kept or modified according to hereafter programming guidelines.

#### 4.10.2. Electronic module usage

#### **Front Panel Introduction**

The electronic module is directly mounted on the motorized block.

It integrates the following features:

- - Voltage and frequency metering
- - Automatic transfer controls

#### Following diagram introduces product front panel.

Led indication is only active once the product is powered (power led activated).

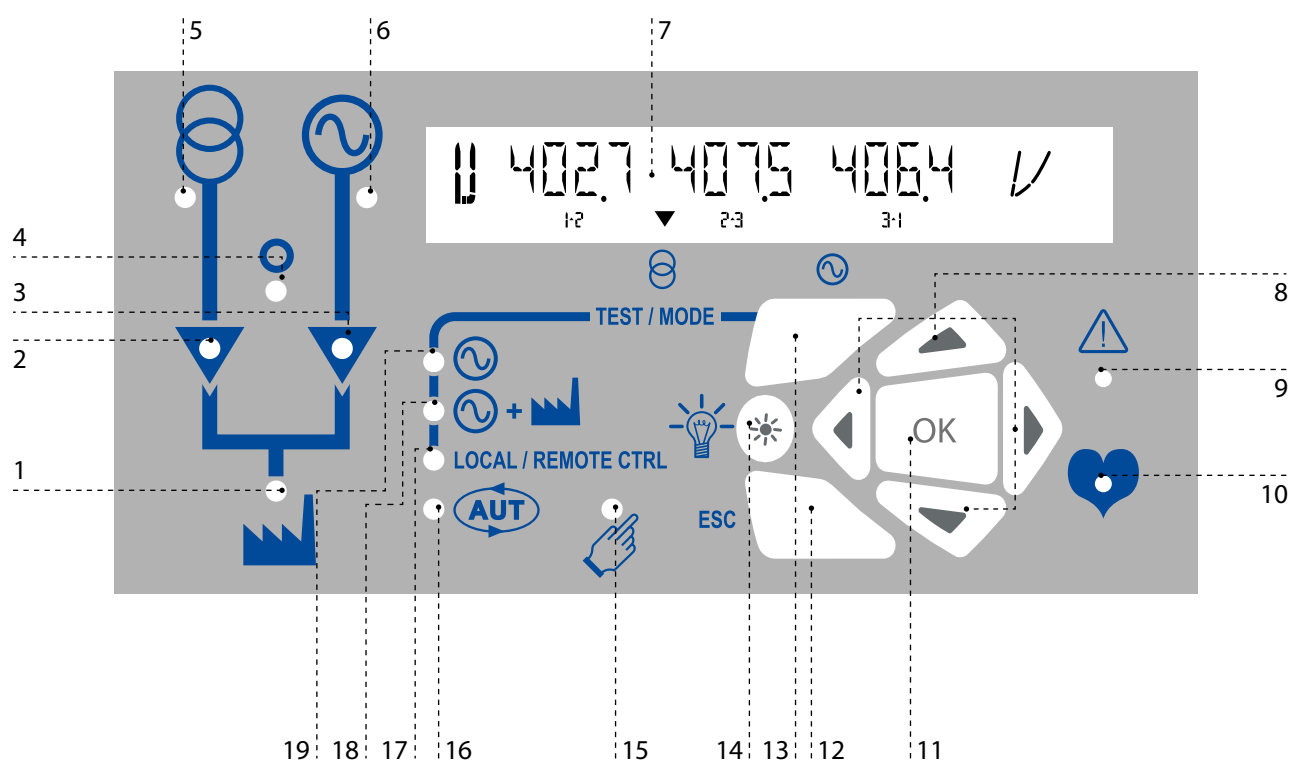

- 1. Load Supply On LED (Steady green when the load is normally supplied and flashing green when the load is supplied with load shedding output LSC active).
- 2. Switch 1 LED position indication. (Green when in position I).
- 3. Switch 2 LED position indication. (Green when in position II).
- 4. Zero position LED indication. (Yellow when in position 0).
- 5. Source supply I availability LED indication. (Green when supply I voltage is within the set limits).
- 6. Source supply II availability LED indication. (Green when supply II voltage is within the set limits).
- 7. LCD Display Screen: (Status, measurement, timers, counters, events, faults, programming...)
- 8. ATI Keypad for direct access to the product configuration, programming and parameters. (Navigation Keys to browse through the ATI menus without software).
- 9. FAULT LED indication. (Red steady light in case of an ATS controller internal fault. *Switch the product from Auto to Manual and back to Auto to reset a fault condition*).
- 10. READY LED indication. (Green steady light: Product is powered and in AUTO, Watchdog OK. *The Product is Available to changeover).*
- 11. Enter Key used to enter Prog Mode (Press and hold for 5 seconds) and to validate the settings programmed through the keypad.
- 12. ESC key used to escape from a specific screen up to the main menu.
- 13. MODE key to shift between operation modes.
- 14. Lamp test key to check the LED's and LCD screen.
- 15. MANUAL Mode LED indication. (Yellow steady light when in Manual Mode).
- 16. AUTO Mode LED indication Green steady light when in Auto mode with no timers running. Green flashing light when in Auto with timers running.
- 17. LOCAL / REMOTE CONTROL Mode LED indication.
  Yellow steady light when in Local / Remote control mode.
  Local Control selectable and operable through the ATI keypad.
  Remote control mode is achieved with the Auto/Manu selector switched to Auto and terminals 312 closed with terminal 317. Remote control orders are received through closing 314 to 316 with 317.
  REMOTE Control is also achievable through EasyConfig ATI p software when connected to the product through Ethernet or MODBUS. (Optional modules)
- 18. TEST ON LOAD CONTROL Mode LED indication. (Yellow steady light when in TON mode).
- 19. TEST OFF LOAD CONTROL Mode LED indication. (Yellow steady light when in TOF mode).

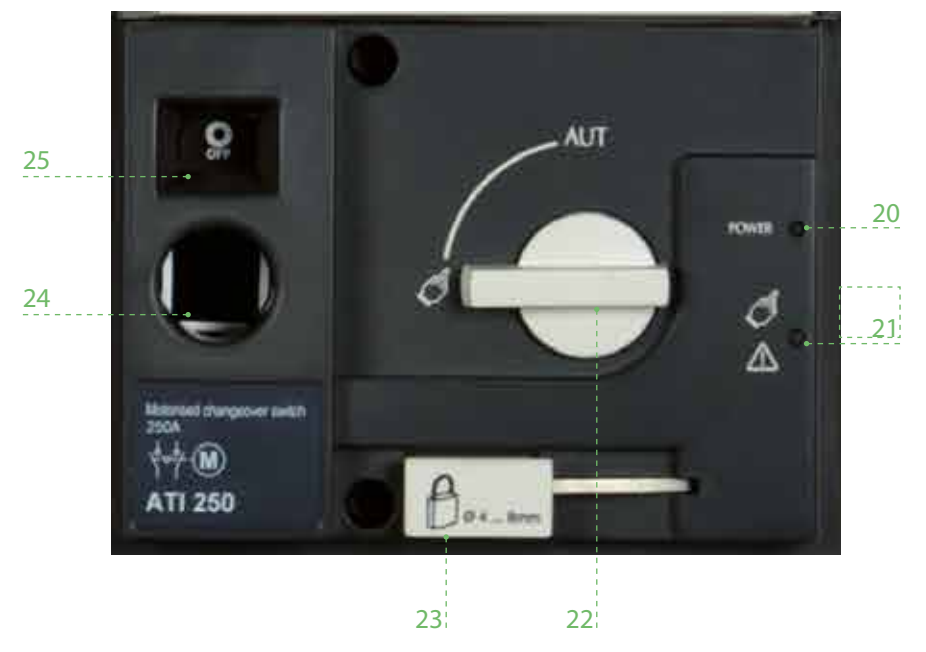

- 20. Green LED Indication: Power
- 21. Red LED Indication: Product Unavailable / Manual Mode / Fault Condition
- 22. Auto / Manual mode selector switch (Key version available as an option)
- 23. Padlocking facility (Up to 3 padlocks of dia. 4 - 8mm)
- 24. Emergency manual operation shaft location (Accessible only in manual mode)
- 25. Switch position indication window: I (On switch I) O (Off) II (On switch II).)

## 4.11. Presentation of the LCD display

Display mode is activated as soon as the device is switched on. It enables parameter visualisation whatever the functioning mode that is running. The switchover cycles take priority over any other display, and will show the time delay countdowns as soon as they are activated. After this time, or following a switchover cycle, the screen will return to source 1 (depending on the switch position) phase to phase voltage display (depending on the network type).

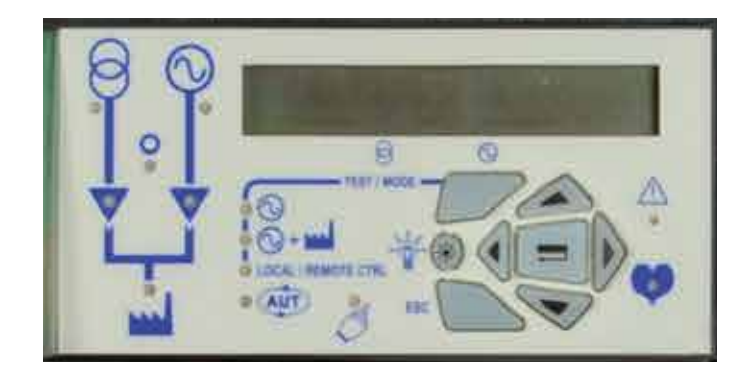

## 4.12. Programming with the ATI keypad

ATI devices may also be programmed through the ATS controller keypad. The keypad is a useful interface and programming method most especially when changing a few parameters or simply interrogating the product.

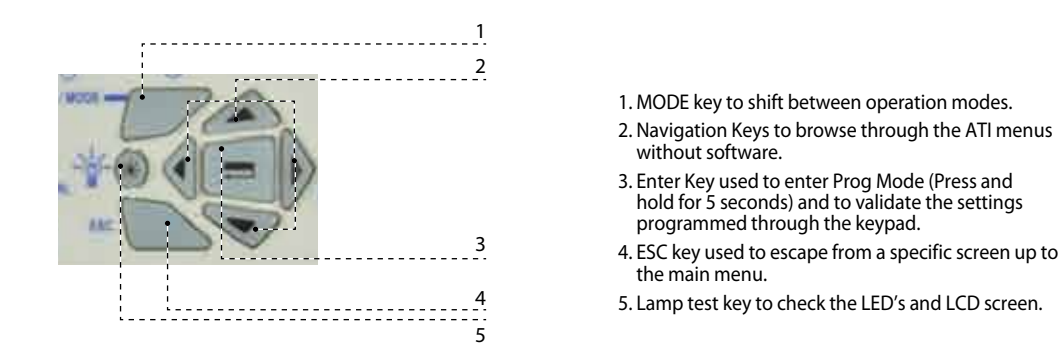

Programming access through the keypad is possible in Automatic or Manual mode, when the product is in a stable position (I, 0 or II) with at least one supply source available.

Programming is not accessible whilst any cycle sequence is running.

## 4.13. Keypad Operational Modes

#### 4.13.1. Visualisation

Measured values & parameter timers display. Always accessible without a password code.

#### 4.13.2. Operation

Test sequences or electrical control of the position. Password access (code 0000).

#### 4.13.3. PROGRAMMING:

Parameters configuration. Password access (code 1000).

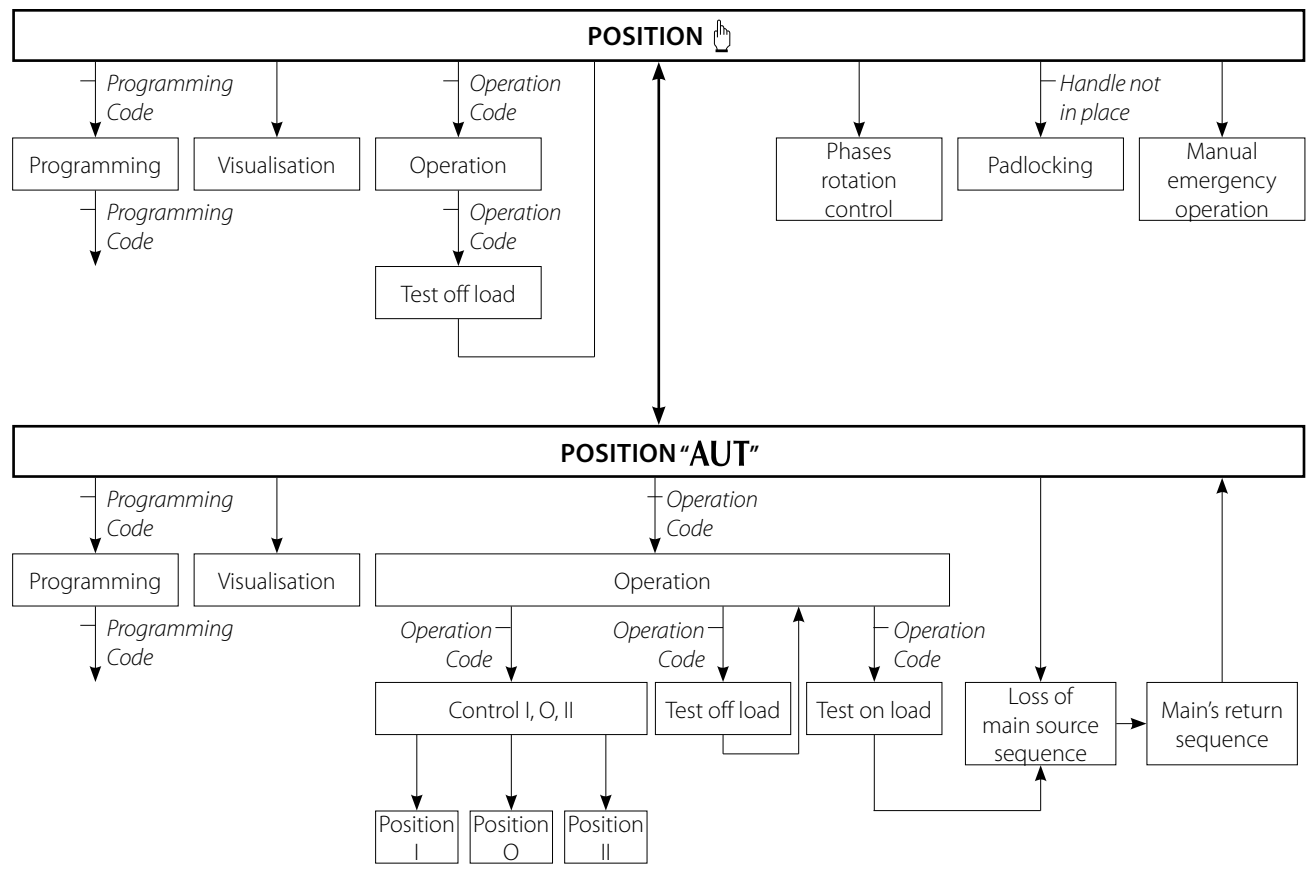

#### NOTE:

One can quit the menu without saving by pressing the ESC key.

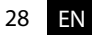

## 4.14. Keypad programming - general information

Programming mode allows product parameter configuration through the keypad:

• It is always accessible when the product is in Manual position

exit and return to the main menu without saving.

• It is always accessible in AUT with the load on the priority source and priority source available.

The minimum configuration parameters that must be programmed before use are:

- type of network
- nominal voltage
- nominal frequency.

| Naviant   |                                                                                                    |
|-----------|----------------------------------------------------------------------------------------------------|
| Navigati  | on in the programming menu                                                                                                    |
|           | $\cdot$ To enter the programming menu press and hold the validation key until "SETUP" appears on the screen.                                                                                                    |
| or        | • For parameter access: Press the "up – down" or "left – right" keys to navigate.                                                                                                    |
| Program   | iming                                                                                                    |
|           | • Navigate to the parameter to be changed and press the validation key.                                                                                                    |
|           | Note: The product will request a password.                                                                                                    |
|           | <ul> <li>Input the password by using the "up – down" keys to change the value and the "left – right" keys to change the curser position. (The default factory setting is 1000).</li> <li>Press the validation key to validate the password and enable programming.</li> </ul> |
| +         | <ul> <li>Change the parameter value by using the "up – down" keys to change the variable and the "left – right" keys to change the curser position.</li> <li>Press the validation key to validate the change.</li> </ul>                                                      |
|           | • If necessary, navigate to other parameters in the menu, change the value and validate each change.                                                                                                    |
| +         | • Io save all changes, press and hold the validation key until "SAVED" is displayed.                                                                                                    |
|           | <b>Note:</b> After saving, "SAVED" will be displayed for 2s, the product will automatically exit programming mode and will then return to the main menu.                                                                                                    |
| Exiting p | programming mode without saving                                                                                                    |
|           | • To quit programming mode without saving briefly press the "ESC" key. This will allow navigating back to the main menu.                                                                                                    |
|           | <b>NOTE:</b> whilst in programming mode, should the product remain Idle for longer than 2 minutes it will automatically                                                                                                    |

## 4.15. Configuration navigation screen

| 1 SETUP   |        | 2 VOLT. I  | _EVEL | .S   | 3 FREQ. L  | .EV | ELS            | 5 TIMERS V | /ALUE    |     | 6  -C | )   |                   | 7   | COMN   | Λ    |
|-----------|--------|------------|-------|------|------------|-----|----------------|------------|----------|-----|-------|-----|-------------------|-----|--------|------|
| NETWORK   | 4NBL   | OV. U      | I     | 115% | OV. F      | I   | 105%           | 1FT        | 0003 SEC |     | IN 1  |     | NO                | AD  | DRESS  | 005  |
| AUTOCONF  | NO (2) | OV. U HYS  | I     | 110% | OV. F HYS  | I   | 103%           | 1RT        | 0180 SEC |     | IN 2  |     | NO                | BD  | RATE   | 9600 |
| NEUTRAL   | AUTO   | UND. U     | I.    | 085% | UND. F     | L   | 095%           | 2FT        | 0003 SEC |     | IN 3  |     | NO                | STC | OP BIT | 1    |
| ROT PH.   |        | UND. U HYS | I     | 095% | UND. F HYS | L   | 097%           | 2AT        | 0005 SEC | (1) | IN 4  |     | NO                | PAF | RITY   | NONE |
| NOM. VOLT | 400 V  | UNB. U     | I     | 00%  | OV. F      |     | <b>II</b> 105% | 2CT        | 0180 SEC | (1) | IN 5  |     | NO                |     |        |      |
| NOM. FREQ | 50 Hz  | UNB. U HYS | I .   | 00%  | OV. F HYS  |     | <b>II</b> 103% | 2ST        | 0030 SEC | (1) | IN 6  |     | NO                |     |        |      |
| APP       | M-G    | OV. U      | П     | 115% | UND. F     |     | <b>II</b> 095% | ODT        | 0003 SEC |     | OUT 1 | POP | NO                |     |        |      |
| PRIO TON  | NO (1) | OV. U HYS  | П     | 110% | UND. F HYS |     | <b>II</b> 097% | TOT        | UNL      | (1) | OUT 2 |     | NO <sup>(3)</sup> |     |        |      |
| RETRANS   | NO     | UND. U     | П     | 085% |            |     |                | TOT        | 0010 SEC | (1) | OUT 3 |     | NO <sup>(3)</sup> |     |        |      |
| S1=SW2    | NO     | UND. U HYS | П     | 095% |            |     |                | TFT        | UNL      | (1) | OUT 4 |     | NO <sup>(3)</sup> |     |        |      |
| BACKLGHT  | INT    | UNB. U     | П     | 00%  |            |     |                |            |          |     |       |     |                   |     |        |      |
| CODE P    | 1000   | UNB. U HYS | п     | 00%  |            |     |                |            |          |     |       |     |                   |     |        |      |

| 8 DATE/TIME |
|-------------|
| YEAR        |
| MONTH       |
| DAY         |
| HOUR        |
| MINUTE      |

SECOND

| Setun by                                      | Auto Configuration                              |
|-----------------------------------------------|-------------------------------------------------|
| (Volts, Hz, Neutra                            | l pos., Ph rotation)                            |
| Press 5s                                      |                                                 |
| Go To                                         | 1 SETUP                                         |
| Scroll to                                     | AUTOCONF                                        |
| Enter code                                    | 1000                                            |
| Set to                                        | YES                                             |
| Press 60 ms                                   |                                                 |
| LEDs flash                                    |                                                 |
| Save : press<br>5s                            |                                                 |
| Note: Source<br>must be avai<br>Configuration | e 🔲 or source III<br>lable to set by Auto<br>1. |

0000

SAVE

CODE E

BACKUP

When «APP» is set to «M-G»
 If the product is in manual mode
 With optional I/O modules
 Only if a communication module is used

## 4.16. Parameter modifications

> Example:

To modify network nominal voltage from 400 to 230 V.

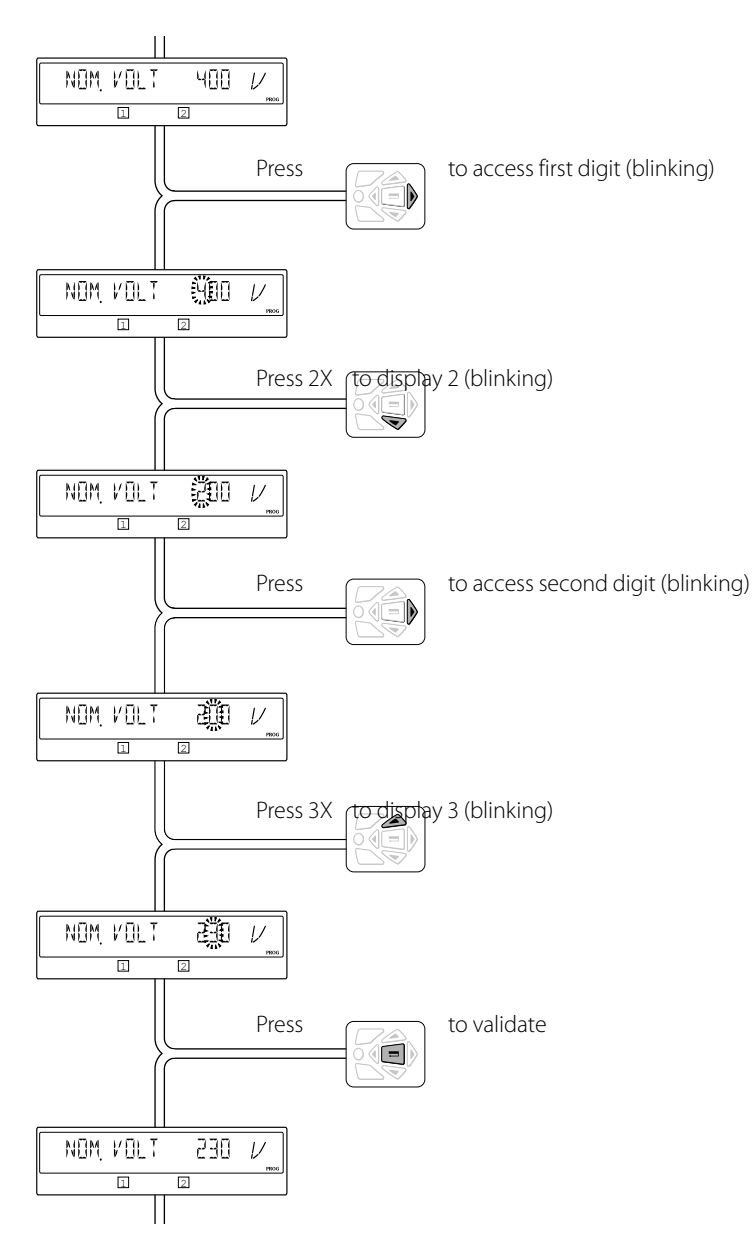

## 4.17. Setup menu – keypad navigation

| 1 <sub>SETUP</sub> |       |                                                                                                    |                                                       |
|--------------------|-------|----------------------------------------------------------------------------------------------------|-------------------------------------------------------|
|                    |       | Definition                                                                                                    | Adjustment Range                                      |
| NETWORK            | 4NBL  | Network Type                                                                                                    | 1BL/2BL/2NBL/3BL/3NBL<br>4BL/4NBL/41NBL/42NBL         |
| AUTOCONF           | NO    | Auto Configuration: (visible in manual mode)<br>Network Voltage, Frequency, phase rotation and neutral position                                                                                                    | NO<br>YES                                             |
| NEUTRAL            | AUTO  | Neutral Position: visible if the makes sense with the seleted network type.<br>Neutral fixed on the LEFT - (N, L3, L2, L1)<br>Neutral fixed on the RIGHT - (L1, L2, L3, N)<br>Auto Detection of Neutral LEFT or RIGHT                                                                                                    | LEFT<br>RIGHT<br>AUTO                                 |
| ROT PH.            |       | Select and Verify Phase Rotation as: compatible between S1 and S2, ABC or ACB visible if the makes sense with the seleted network type.<br>It is also possible to check for consistency of direction of rotation between 2 sources ().<br>(Refer to ** Phase Rotation Check" below for details). Both supply sources must be present for this verification. | ABC<br>ACB<br>                                        |
| NOM. VOLT          | 400 V | Nominal Network Voltage                                                                                                    | 1BL: 208-277V<br>2NBL: 416-554V<br>Others: 360 - 479V |
| NOM. FREQ          | 50 Hz | Nominal Network Frequency                                                                                                    | 50Hz<br>60Hz                                          |
| APP                | M-G   | Application Type: M – G: Main Network to Genset Supply                                                                                                    | M-G                                                   |
| PRIO TON           | NO    | In case of a Test On Load sequence, in case source 2 is no longer available you may:<br>NO - Exit the test and switch to source 1<br>YES - Stay in position II<br>Note: The MSR input (refer to I/O Menu) takes priority over this<br>parameter                                                                                                    | NO<br>YES                                             |
| RETRANS            | NO    | Inhibit the automatic retransfer:<br>NO: Automatic retransfer to the priority<br>source<br>YES: "Valid" or input RTC must be pressed to execute the return to priority.                                                                                                    | NO<br>YES                                             |
| S1=SW2             | NO    | Inverted power section switch wiring. Switch 1 (Front) cabled as Switch 2 and Switch 2 (Back) cabled as Switch 1.<br>NO: Not Inverted<br>YES: Inverted                                                                                                    | NO<br>YES                                             |
| BACKLGHT           | INT   | The LCD backlight may be set to:<br>OFF: Always Off<br>ON: Always On<br>INT: On after pressing the keypad and during operating sequences only. (Turned off<br>after 2 minutes of inactivity).                                                                                                    | OFF<br>ON<br>INT                                      |
| CODE P             | 1000  | Password Code to modify and save settings in Programming Mode.<br>Default factory setting: 1000                                                                                                    | 0000 to 9999                                          |
| CODE E             | 0000  | Password Code to modify and save settings in Operating Mode.<br>Default factory setting: 0000                                                                                                    | 0000 to 9999                                          |
| ВАСКИР             | SAVE  | Save the settings in the backup so as to recall them later within the same menu.<br>Load to charge the backup data                                                                                                    | SAVE                                                  |

## 4.18. Phase rotation check:

This functionality checks the consistency of phase rotation i.e. of the wiring prior to commissioning.

Example: If the parameter ROT PH = ABC:

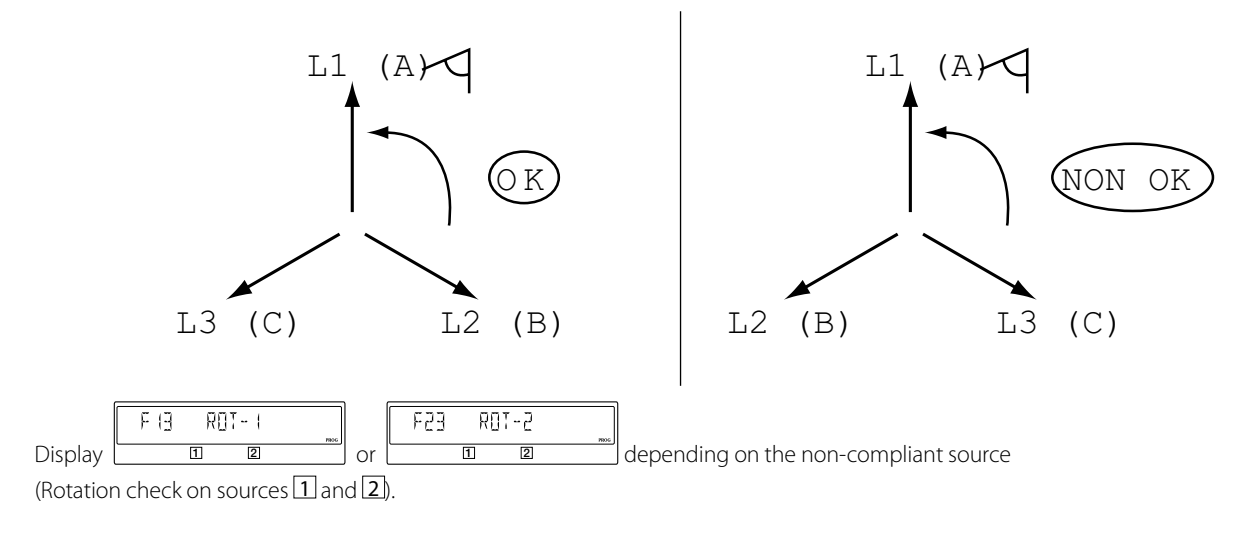

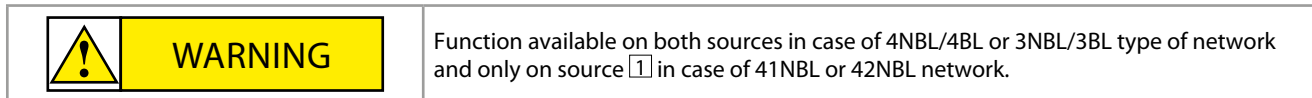

## 4.19. Voltage levels menu – keypad navigation

| 2 <sub>VOLT.</sub> | LEVELS | 5    |                                                                                                    |                     |
|--------------------|--------|------|----------------------------------------------------------------------------------------------------|---------------------|
|                    |        |      | Definition                                                                                                    | ** Adjustment Range |
| ov. u              | I      | 115% | Overvoltage threshold: Source Supply 1                                                                                   | 102 – 130%          |
| ov. U hys          | I      | 110% | Over-voltage hysteresis: Supply 1                                                                                        | 101 – 129%          |
| UND. U             | I      | 085% | Undervoltage threshold: Supply 1                                                                                         | 60 – 98%            |
| UND. U HYS         | I      | 095% | Undervoltage hysteresis: Supply 1                                                                                        | 61 – 99%            |
| UNB. U             | I      | 00%  | Phase unbalance threshold: Supply 1<br>Refer to next paragragh for further details                                       | 0 – 30%             |
| UNB. U HYS         | I      | 00%  | Hysteresis unbalance threshold: Supply 1<br>Refer to next paragragh for further details                                  | 0 – 29%             |
| OV. U              | II     | 115% | Overvoltage threshold: Source Supply 2                                                                                   | 102 – 130%          |
| ov. U hys          | II     | 110% | Over-voltage hysteresis: Supply 2                                                                                        | 101 – 129%          |
| UND. U             | П      | 085% | Undervoltage threshold: Supply 2                                                                                         | 60 – 98%            |
| UND. U HYS         | П      | 095% | Undervoltage hysteresis: Supply 2                                                                                        | 61 – 99%            |
| UNB. U             | II     | 00%  | Phase unbalance threshold: Supply 2<br>Refer to next paragragh for further details                                       | 0 – 30%             |
| UNB. U HYS         | II     | 00%  | Hysteresis unbalance threshold: Supply 2<br>Refer to next paragragh for further details. Note 0% = function disactivated | 0 – 29%             |

\*\* Adjustment range given:

- As a % of U nominal for Over and Undervoltage
- As a % of U avg in case of unbalances.

#### 4.19.1. Over-voltage and under-voltage

The thresholds and hystereses are defined as percentages of nominal voltage.

The hystereses define return to normal levels following an under-voltage or over-voltage.

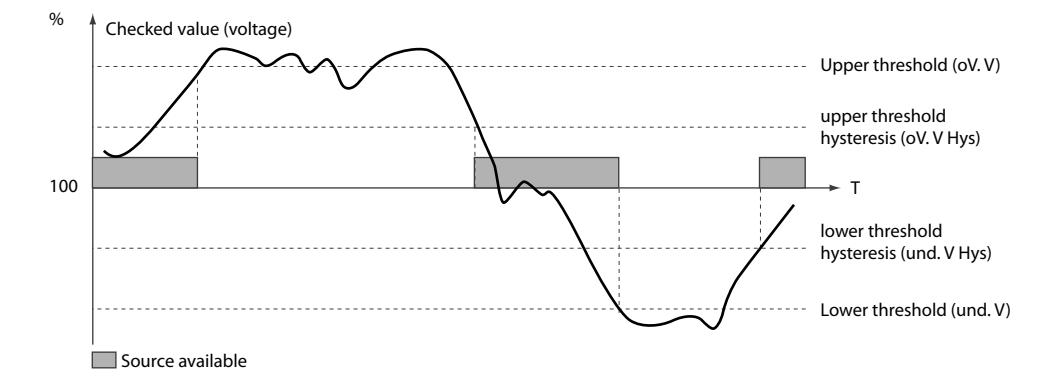

## 4.20. Voltage unbalance measurement

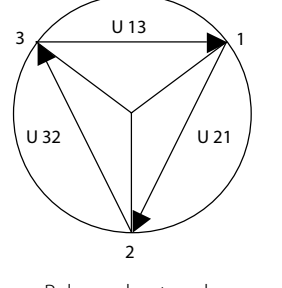

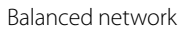

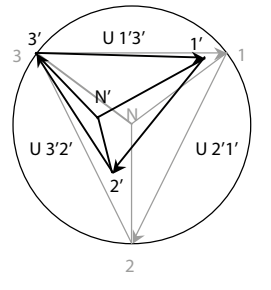

Unbalanced network

## 4.21. Frequency levels menu – keypad navigation

| 3 FREQ. L  | EVELS |      |                                      |                     |
|------------|-------|------|--------------------------------------|---------------------|
|            |       |      | Definition                           | ** Adjustment Range |
| OV. F      | I     | 105% | Over Frequency Threshold: Source 1   | 102 – 130%          |
| OV. F HYS  | I     | 103% | Over Frequency Hysteresis: Source 1  | 101 – 129%          |
| UND. F     | I     | 095% | Under Frequency Threshold: Source 1  | 60 – 98%            |
| UND. F HYS | I     | 097% | Under Frequency Hysteresis: Source 1 | 61 – 99%            |
| OV. F      | I     | 105% | Over Frequency Threshold: Source 2   | 102 – 130%          |
| OV. F HYS  | I     | 103% | Over Frequency Hysteresis: Source 2  | 101 – 129%          |
| UND. F     | I     | 095% | Under Frequency Threshold: Source 2  | 60 – 98%            |
| UND. F HYS | II    | 097% | Under Frequency Hysteresis: Source 2 | 61 – 99%            |

\*\* Adjustment range given:

• As a % of nominal frequency

## 4.21.1. Under-frequency or over-frequency

The thresholds and hysteresis are defined as percentages of nominal frequency.

The hysteresis define return to normal levels following an under-frequency or over-frequency.

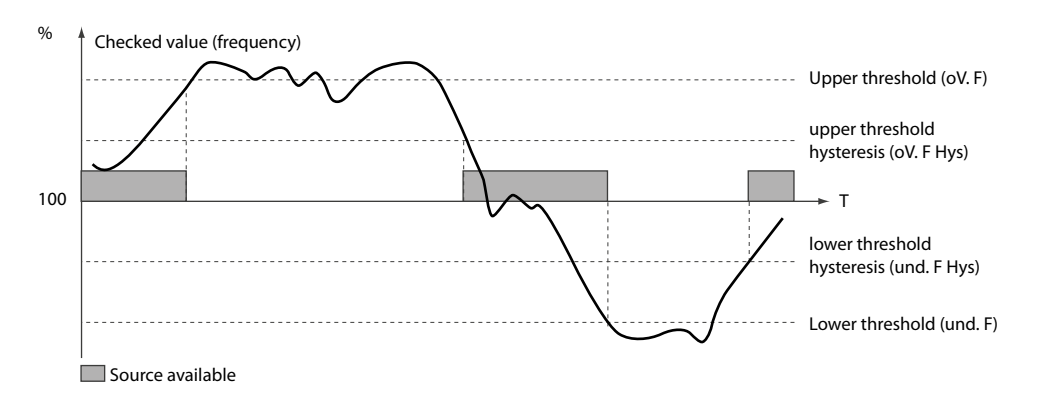

## Annexe 4 - 22. Timers menu – keypad navigation

| 5 TIMERS VALUE |          |                                                                                                    |                                  |
|----------------|----------|----------------------------------------------------------------------------------------------------|----------------------------------|
|                |          | Definition                                                                                                    | Adjustment Range                 |
| 1FT            | 0003 SEC | Source 1 Failure Timer:<br>When source 1 is considered lost, 1FT is started. If source 1 is considered restored before<br>the end of 1FT, the changeover sequence will not be engaged.                                                                                                    | 0 – 60 seconds                   |
| 1RT            | 0180 SEC | Source 1 Return Timer:<br>When source 1 returns, 1RT is started. At the end of 1RT, source 1 is then considered to<br>be present. Should source 1 disappear before the end of 1RT, the changeover will not<br>be carried out. In case the alternate source disappears during 1RT, a dynamic 3 second<br>delay will override the 1RT time setting value.                              | 0 – 3600 seconds                 |
| 2FT            | 0003 SEC | Source 2 Failure Timer:<br>When source 2 is lost, 2FT is started.<br>If source 2 is restored before the end of 2FT, the changeover sequence is not started.                                                                                                    | 0 – 60 seconds                   |
| 2AT            | 0005 SEC | Source 2 Available Timer:<br>Stabilisation time delay for voltage and frequency on Source 2 . 2AT starts as soon as the<br>source voltage is above the hysteresis value. Transfer to Source 2 may be done at the<br>end of this time delay.                                                                                                    | 0 – 3600 seconds                 |
| 2CT            | 0180 SEC | Source 2 (Genset) Cool Down Timer:<br>Following a return to source 1 sequence, the genset on source 2 is kept running for the<br>2CT timer duration. This is intended to cool down the genset (off load) before switching<br>off.                                                                                                    | 0 – 600 Seconds                  |
| 2ST            | 0030 SEC | Source 2 Genset start timeout delay:<br>This time delay is started as soon as the genset start signal is given. Should source 2 not<br>become available after timer 2ST has elapsed a "FAIL START" error message is displayed<br>on the product LCD.                                                                                                    | 0 – 600 Seconds                  |
| ODT            | 0003 SEC | Zero Position, Dead Band Timer:<br>This is the minimum electric dead time (blackout time) delay. This defines the minimum<br>load supply down time in the 0 position so as to allow residual voltages that may be<br>generated by the load (such as motors) to decay.<br><b>Note: This time delay setting value in the Zero position is applicable with SI and/or SII available.</b> | 0 – 20 seconds                   |
|                |          | When a transfer is initiated after a loss of source, the time delay starts counting down from the loss of source.                                                                                                    |                                  |
|                |          | Test On Load Limited (LIM) / Unlimited (UNL) duration. LIM is to be selected when associating the test to a duration timer such as TOT.                                                                                                    | LIM (Limited)<br>UNL (Unlimited) |
| тот            | UNI      | Note 1: If the value is set at UNL, the TOT is stopped either when the input is opened, or via the validation key.                                                                                                    |                                  |
|                | 0.12     | Note 2: When set to UNL, the test on load duration timer is deactivated as the duration becomes unlimited.                                                                                                    |                                  |
|                |          | ATTN: Set to UNL when using the engine exerciser                                                                                                    |                                  |
| тот            | 0000 SEC | Test On Load Duration Timer:<br>This timer defines the On Load Test time. It starts counting when the Test is initiated.                                                                                                    | 0 – 1800 seconds                 |
|                |          | Note: TOT is visible in the timers menu when TOT (I IM/UNI ) above is set to I IM.                                                                                                    |                                  |

| 5 TIMERS VALUE |     |                                                                                                    |                                  |
|----------------|-----|----------------------------------------------------------------------------------------------------|----------------------------------|
|                |     | Definition                                                                                                    | Adjustment Range                 |
|                |     | Test Off Load Limited (LIM) / Unlimited (UNL) duration. LIM is to be selected when associating the test to a duration timer such as TFT below. | LIM (Limited)<br>UNL (Unlimited) |
| TFT            | UNL | Note 1: If the value is set at UNL, the TFT is stopped either when the input is opened, or via the validation key.                             |                                  |
|                | -   | Note 2: When set to UNL, the test on load duration timer is deactivated as the duration becomes unlimited.                                     |                                  |
|                |     | ATTN: Set to UNL when using the engine exerciser                                                                                               |                                  |

## Annexe 4 - 23. I/O Menu – Keypad navigation

| 6 <sub>I-C</sub> | ) |    |                                       |                                                                                        |
|------------------|---|----|---------------------------------------|----------------------------------------------------------------------------------------|
|                  |   |    | Definition                            | Adjustment Range                                                                       |
| IN 1             |   | NO | Internal: Programmable Input number 1 | Normally Open / Normally Closed:<br>Refer to the list below for Input<br>type details. |
| IN 2             |   | NO | Programmable Input number 2           | Normally Open / Normally Closed:<br>Refer to the list below for Input<br>type details. |
| IN 3             |   | NO | Programmable Input number 3           | Normally Open / Normally Closed:<br>Refer to the list below for Input<br>type details. |
| IN 4             |   | NO | Programmable Input number 4           | Normally Open / Normally Closed:<br>Refer to the list below for Input<br>type details. |
| IN 5             |   | NO | Programmable Input number 5           | Normally Open / Normally Closed:<br>Refer to the list below for Input<br>type details. |
| IN 6             |   | NO | Programmable Input number 6           | Normally Open / Normally Closed:<br>Refer to the list below for Input<br>type details. |
| OUT 1            |   | NO | Programmable Output number 1          | Normally Open / Normally Closed:<br>Refer to the list below for Input<br>type details. |
| OUT 2            |   | NO | Programmable Output number 2          | Normally Open / Normally Closed:<br>Refer to the list below for Input<br>type details. |
| OUT 3            |   | NO | Programmable Output number 3          | Normally Open / Normally Closed:<br>Refer to the list below for Input<br>type details. |
| OUT 4            |   | NO | Programmable Output number 4          | Normally Open / Normally Closed:<br>Refer to the list below for Input<br>type details. |
| OUT 9            |   | NO | Programmable Output number 9          | Normally Open / Normally Closed:<br>Refer to the list below for Input<br>type details. |

## Annexe 4 - 23.1. Programmable inputs

There are 6 internal programmable inputs built into the ATS controller as standard. External programmable inputs (up to 8) are the optional add-on I/O modules that may be fixed to the ATS controller using slots 1 to slot 2.

The list of available inputs is selected from the following options below. Depending on user requirements, the same function may be applied to more than 1 input.

|            | INPUT Code Definition                                                                                                    | Adjustment Range                                 |
|------------|----------------------------------------------------------------------------------------------------|--------------------------------------------------|
| INH        | Inhibition of the Automatic Operation:<br>All automatic commands relative to the transfer switch, but excluding the Genset Start signal, will be inhibited.<br>Note: With INH closed, the generator will start if the network is lost but the switch will not<br>transfer position.                                                                                                    | NO / NC<br>(Normally Open or Normally<br>Closed) |
| TON        | Test On-Load:<br>Activates an on load test. Retransfer remains locked until the contact is opened.                                                                                                    | NO / NC                                          |
| TOF        | Test Off-Load:<br>Activates an off load test. This will start and stop the generator without transferring the load to S2.                                                                                                    | NO / NC                                          |
| RTC        | <b>Remote transfer back to the priority source:</b><br>This is the same function as "RETRANS" cleared with the keypad. This variable in the SETUP menu must be "YES" to validate the operation through this input.                                                                                                    | NO/NC                                            |
| PRI        | Priority to Source 2 :<br>By default the priority source on the ATI is S1. Input PRI will set the priority to S2. This input takes priority over PRIO NET<br>in the SETUP menu.                                                                                                    | NO/NC                                            |
| SS1<br>SS2 | Voltage Stabilisation time delay relay bypass :<br>These inputs allow to initiate the transfer from one source to the other before the end of the time delay 1RT/2RT/2AT.                                                                                                    | NO / NC                                          |
| AL1<br>AL2 | <b>External Alarm for Source 1 and Source 2:</b><br>This input will flash the "Fault LED" on the front of the ATI ATS controller and will indicate F12 ALR - 1 / F22 ALR - 2 on the screen. This message will disappear when the external alarm is cleared by opening the input contact.                                                                                                    | NO/NC                                            |
|            | Note: These alarms do not trigger any position change in the switch but the product not available output will be activated.                                                                                                    |                                                  |
| FT1<br>FT2 | <b>External Fault Source 1 or source 2 with zero return :</b><br>This input will flash the "Fault LED" on the front of the ATI ATS controller and will indicate F11 FLT - 1 / F21 FLT - 2 on the LCD screen. This message will disappear after validation and RESET through input RST, by changing the selector switch from AUT to Manu and back to AUT or via communication after the fault has been cleared. | NO / NC                                          |
|            | Note: Immediately upon activation of one of these inputs the ATI p will changeover to the 0 position. Time delays 10T or 20T time delay will not be considered.                                                                                                    |                                                  |
| MSR        | Hold on S2 (Genset) with priority to TON and EON :<br>During a Test On Load (TON) or an external Test On Load (EON), validating MSR will force the ATI to remain on source 2<br>for as long as TON or EON are active. The switch will remain on S2 even if the Genset supply is lost.                                                                                                    | NO/NC                                            |
| 0A1<br>0A2 | Define Source 1 and/or Source 2 as available :<br>This is an external input used to bypass the internal voltage sensing and timers. These inputs will define S1 and/or S2<br>available immaterial of the value and immaterial of timers 1RT, 2RT, 2AT.                                                                                                    | NO/NC                                            |
| RST        | Fault Reset :<br>This input may be used to reset a fault condition after the fault has been cleared. Faults may also be reset through<br>communication or by shifting the front selector switch on the ATI p from AUT to Manu and back to the AUT position.                                                                                                    | NO / NC                                          |
| LSI        | Pre transfer signal LSC time delay (load shedding 1) bypass :<br>This input will bypass the LSC time delay, thereby confirming that the load is OK (Shed or within an acceptable range)<br>and the changeover to source 2 may begin immediately. Only visible after activating at least one output as LSC.                                                                                                    | NO / NC                                          |

## 4.23.2. Programmable outputs

|     | Output Code Definition                                                                                                    | Adjustment Range | M-G |
|-----|----------------------------------------------------------------------------------------------------|------------------|-----|
| S1A | Source 1 available output:<br>This output is activated when source 1 is available.                                                                                                    | NO / NC          | •   |
| S2A | Source 2 available output:<br>This output is activated when source 2 is available.                                                                                                    | NO / NC          | •   |
| SCA | Source 1 or Source 2 available output :<br>This output is activated when at least one source (S1 or S2) is available.                                                                                                 | NO / NC          | •   |
| AC1 | Switch Position I auxiliary contact :<br>This output is activated when the switch is in position I.                                                                                                    | NO / NC          | •   |
| AC2 | Switch Position II auxiliary contact :<br>This output is activated when the switch is in position II.                                                                                                    | NO / NC          | •   |
| AC0 | Switch Position 0 auxiliary contact :<br>This output is activated when the switch is in position 0.                                                                                                    | NO / NC          | •   |
| LO1 | Load being supplied by source 1:<br>Indicates which source is supplying the load. This output is activated when the switch is in Position I and<br>Source 1 is available.<br>(LO1 activated = AC1 and S1A activated). | NO / NC          | •   |

|                   | Output Code Definition                                                                                                    | Adjustment Range | M-G |
|-------------------|----------------------------------------------------------------------------------------------------|------------------|-----|
| LO2               | Load being supplied by source 2:<br>Indicates which source is supplying the load. This output is activated when the switch is in Position II<br>and Source 2 is available.<br>(LO2 activated = AC2 and S2A activated).                                                                                      | NO / NC          | •   |
| LSC               | <b>Load shedding before transfer output command :</b><br>This output will initiate load shedding prior to the transfer from source 1 to a backup (usually smaller)<br>power source. After restoration this output may also be used to signal reloading.<br>For further details refer to the diagrams below. | NO / NC          |     |
| FLT               | Fault condition output:<br>This output is activated when at least one type of fault (internal or external) is activated.                                                                                                    | NO / NC          | •   |
| POP               | Product Available (No Fault):<br>This output is activated when the ATI p (ATS Controller) is considered to be operational and ready to<br>switch positions.                                                                                                    | NO / NC          | •   |
| CO1<br>to<br>CO14 | Copy Input to the corresponding Output:<br>The output adopts the same state as the corresponding input.<br>This is the same function as relaying.                                                                                                    | NO / NC          | •   |
| LCK               | Product Locked output:<br>Output linked to the padlocked state of the ATI p. (Product in manual mode with the padlocking<br>mechanism pulled out.                                                                                                    | NO / NC          |     |

## 4.24. Communication menu – keypad navigation

| 7 CON    | мм   |                                                                                         |                      |  |  |
|----------|------|-----------------------------------------------------------------------------------------|----------------------|--|--|
|          |      | Definition                                                                              | Adjustment Range     |  |  |
| ADDRESS  | 005  | ATI p Device network address:                                                           | 1 to 255             |  |  |
| BDRATE   | 9600 | Baud rate :                                                                             | 9600, 19200<br>38400 |  |  |
| STOP BIT | 1    | Stop Bit Setting                                                                        | 1, 2                 |  |  |
| PARITY   | NONE | Parity Type:<br>NO -> No parity bit<br>ODD -> Odd parity bit<br>EVEN -> Even parity bit | NO, ODD, EVE         |  |  |

Note: The COMM menu will only be visible and accessible when an optional communication module is installed on the product.

## 4.25. Date and Time – keypad navigation

| 8 DATE/TIME |                   |                  |  |  |  |  |
|-------------|-------------------|------------------|--|--|--|--|
|             | Definition        | Adjustment Range |  |  |  |  |
| YEAR        | Set the year:     | 00-99            |  |  |  |  |
| MONTH       | Set the month:    | 01-12            |  |  |  |  |
| DAY         | Set the day :     | 00-23            |  |  |  |  |
| HOUR        | Set the hour :    | 00-23            |  |  |  |  |
| MINUTE      | Set the minute :  | 00-59            |  |  |  |  |
| SECOND      | Set the seconds : | 00-59            |  |  |  |  |

# **5. OPERATING MODES**

The ATI includes 3 safe and distinct operating modes through a selector switch located on the front of the product. As standard the ATI is delivered with a selector switch however a key lock type selector swith is available on option. (To be specified at order by the addition of "-K" at the end of the standard reference).

The modes of operation are as follows:

- Auto Mode:
  - "Auto / Remotely operated transfer switching"
- Manual Mode: "Local emergency manual operation"
- "Secure locked padlocking facility" • Locked Mode:

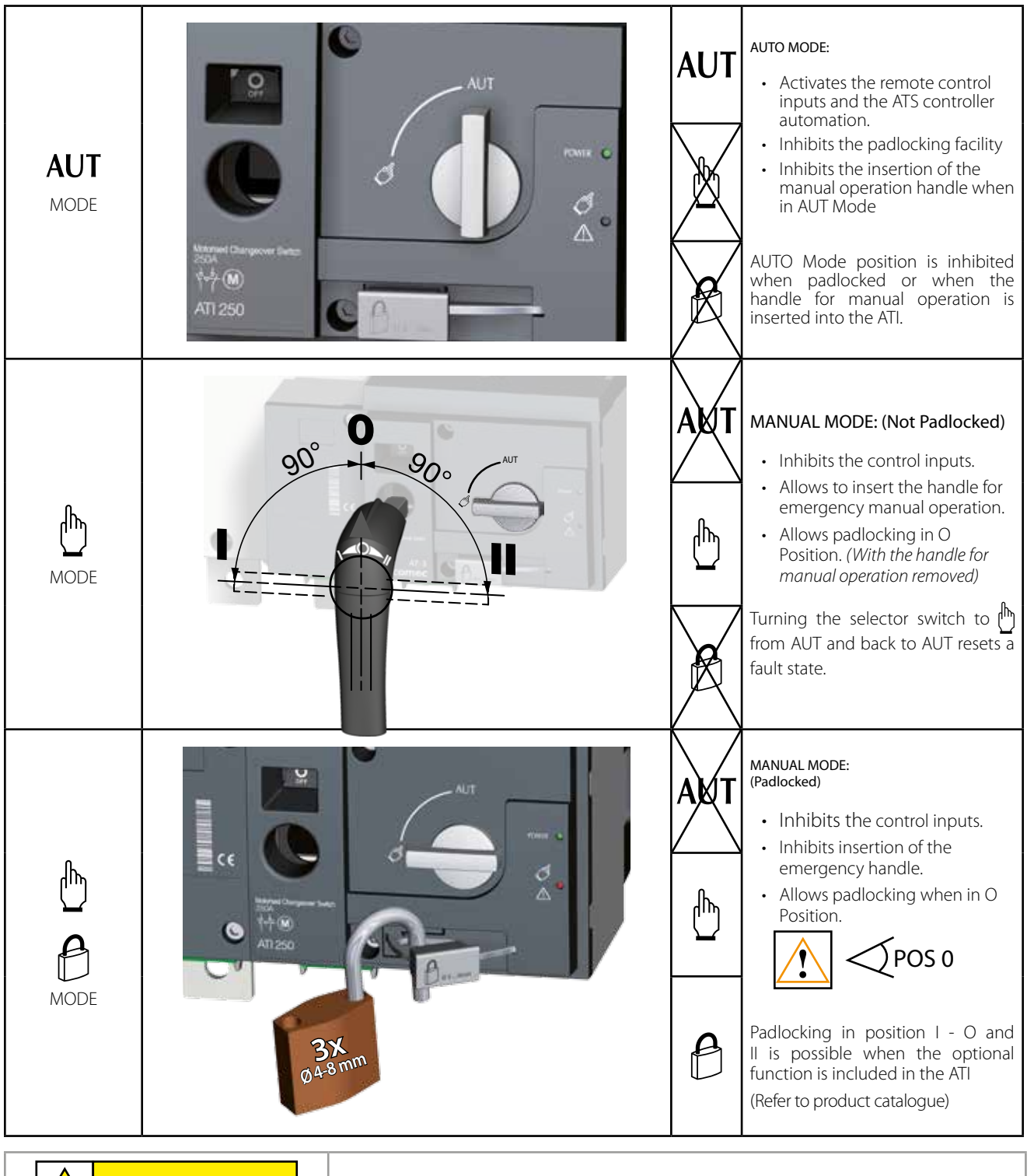

WARNING

Depending on the state of the ATI the ATS automation may change the switch position as soon as the mode selector is switched to AUT. This is a normal operation.

## 5.1. Manual operation

#### 5.1.1. Emergency manual operation

The ATI can be manually operated as a "Manual Transfer Switch Equipment – MTSE" whilst retaining the electrical characteristics and performance of the power switching function. This function is usually used in case of emergencies or during maintenance.

To operate the ATI manually ensure that no live parts are accessible, turn the front selector switch into the manual position and insert the handle into the emergency handle shaft location hole provided.

Turn the handle 90° clockwise or anti-clockwise (depending on the position to be reached) for each consecutive change in position.  $I \rightarrow O \rightarrow II \rightarrow O \rightarrow I$ .

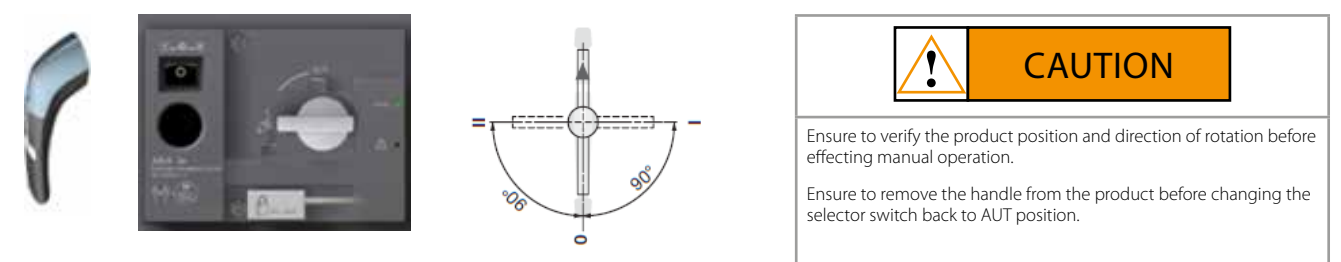

#### 5.1.2. Padlocking

The ATI can be padlocked in the 0 position as standard whilst padlocking in positions I, O or II is available as a factory fitted option.

To padlock the ATI first ensure that the ATI mode selector switch is on Manual then ensure that the emergency manual operation handle is not inserted into the location hole. (Remove if inserted).

Pull the padlocking mechanism outwards to reveal the slot for inserting up to 3x dia. 4 - 8mm padlocks.

Padlock the device with approved quality padlocks of minimum diameter 4mm and maximum diameter of 8mm. A maximum of 3x 8mm padlocks may be padlocked onto the ATI to padlocking mechanism.

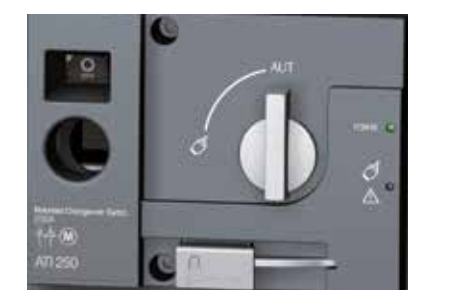

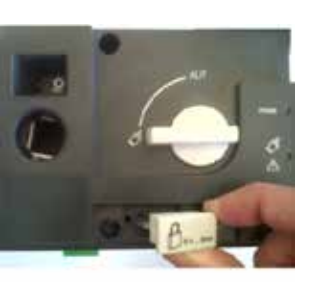

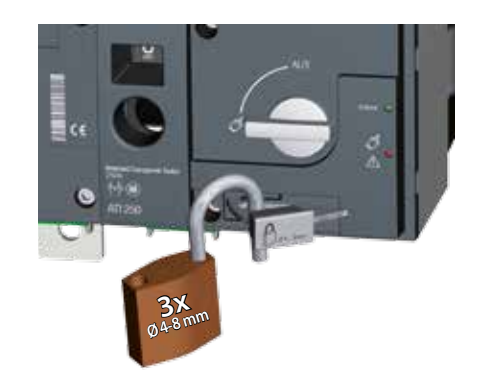

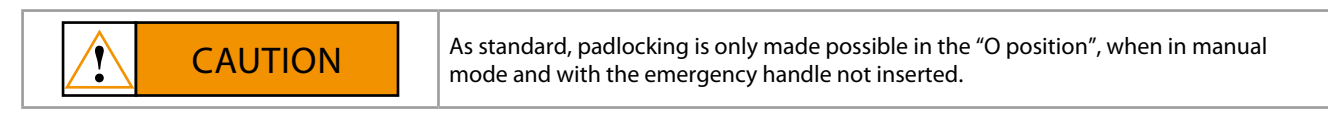

# 6. LOCAL / REMOTE CONTROL (POSITIONS I - 0 - II)

Local control will allow the user to change position locally without the need for the emergency manual handle. This function is available in AUT mode only.

#### **Description:**

• Changeover of the switch positions: PS1, PS0, PS2.

#### Activation:

- either on the ATI front panel (via the Mode key).
- or via the programmable input,
- or via communication. (MODBUS).

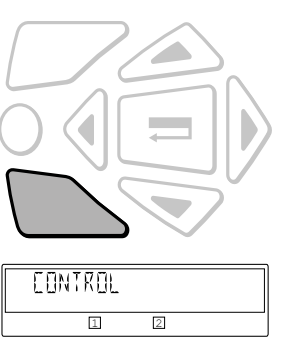

#### Steps:

- Select Local / Remote mode using the Mode key
- When Control is displayed press the validation key
- Enter the password when prompted with CODE (Default 0000)
- Press the validation key to validate the password and access the position menu
- To change from POS0 to POS1 to POS2 etc press the MODE key to select the desired position.
- YES and NO define the actual position that the switch will be in.

#### To change position: example

- POS2 NO (This states that the switch is not in position II)
- To go to position II press the validation key with POS2 NO on the display
- Once position II has been reached the display will change to POS2 YES

#### **Deactivation:**

- either via the Escape key,
- or by switching the selector switch on the front of the ATI from AUT to Manual and back to AUT.

Note: Local / Remote Control takes priority over all other operating functions.

# 7. AUTOMATIC MODE

Set the selector switch on the front of the ATI onto AUT. Make sure that the product is in automatic mode with the AUT LED lit green.

#### Possible action when in AUT MODE

Once in automatic mode, it is possible to:

- Run an on load or off load test.
- Run a source 1 / source 2 loss sequence.
- Start a source 1 / source 2 restoration sequence.

## 7.1. Manual & Automatic Mode / Mains restoration conditions

| AUTOMATIC MODE                 |               |               |              |               |                   |  |  |
|--------------------------------|---------------|---------------|--------------|---------------|-------------------|--|--|
|                                |               |               |              |               |                   |  |  |
| PROGRAMMING<br>(Mains present) | Visualisation | Test off load | Test on load | Source 1 lost | Source 1 restored |  |  |

• Automatic mode returns active within 2 seconds after switching from manual to automatic mode.

• Source 1 and source 2 voltage and frequencies are checked to define a stable availability status.

## 7.2. Priority source loss sequence M-G

Stable position in M-G applications

Configuration:

• APP = M-G: Network - Generating set application

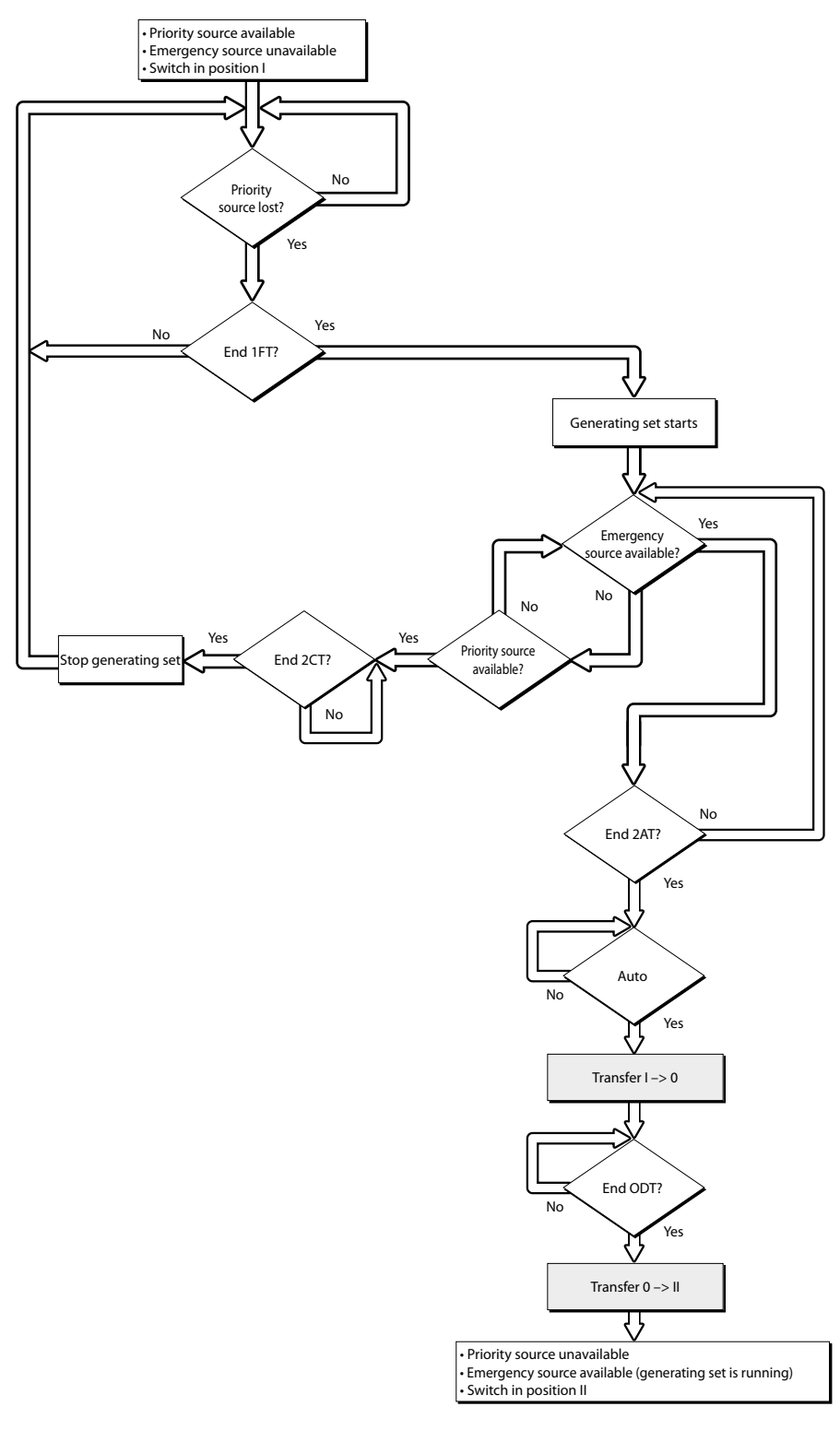

## 7.3. Priority source automatic restoration sequence

This sequence is started as soon as the system is in AUTO mode and in position II. Specific function Automatic retransfer inhibited: Once source 1 is restored, it may be preferable not to retransfer the load from source 2 to source 1 immediately. Once the retransfer from source 2 to source 1 is possible, the RETRANS function locks the retransfer, and the AUT LED flashes pending the operator's confirmation. The VALIDATION key must be pressed or an input must be programmed on RTC to authorise the retransfer.

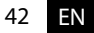

## 7.4. Priority source restoration sequence M-G

Stable position in M-G applications

Configuration

• APP = M-G: Network - Generating set application

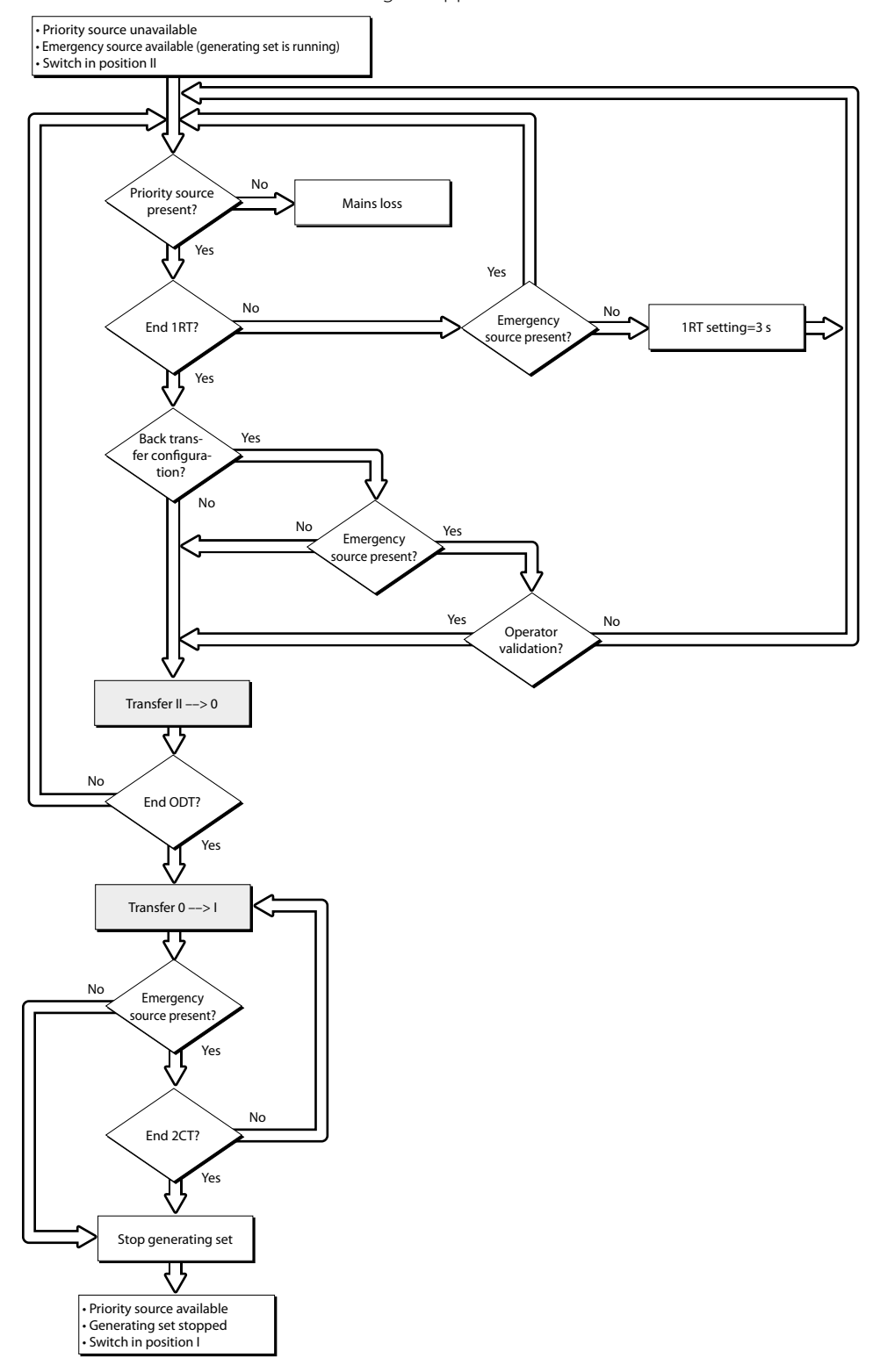

# 8. TEST MODES

The ATI includes for On-Load as well as Off Loads tests that are always associated with Mains – Gen applications. To operate the tests manually through the keypad the following flow diagram shows the different steps.

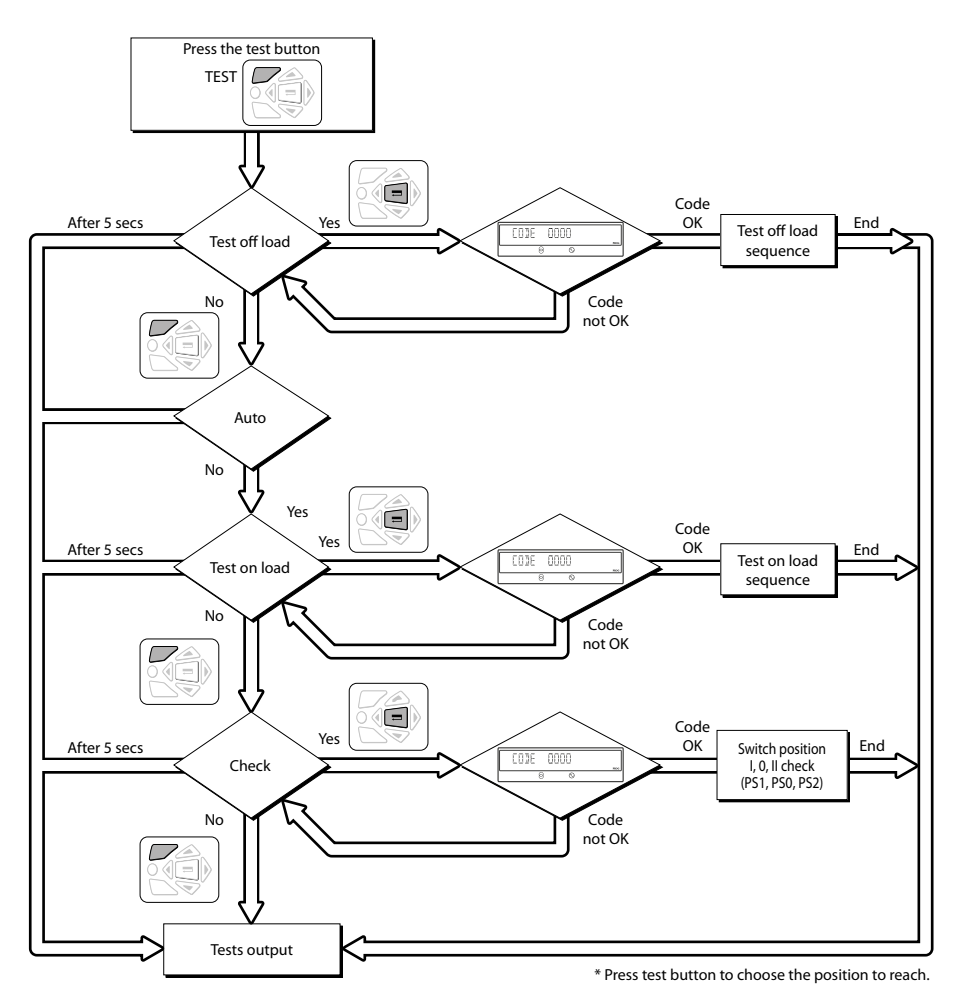

## 8.1. Test Off Load

This test is for Main – Gen applications only and possible to run in automatic as well as manual mode. It can be considered as a manual Genset start order without switching over the load from the main supply to the backup.

#### **Description:**

- This mode enables you to test run the Genset without initiating a load transfer
- The Genset is started and stopped as normal (via the «Gen set start» contact: output 72-71-74).
- This test is always possible to run, except during a main supply (S1) loss sequence. (This is a condition that would stop the test).

#### Activation:

- either on the ATI front panel, via the test modes,
- or via the programmable input,
- or via communication (MODBUS).

#### **Deactivation:**

- either by changing the status of the control input
- or by pressing the validation key on the ATI.
- or after a Genset start timeout.
- or at the end of the timer (if set),
- or if the main source supply (S1) is lost,
- or in case of generating set shuts down due to a fault.

## 8.2. Test On Load

This test is for Main – Gen applications and possible to run in automatic mode only. It enables you to start the Genset and simulate a complete transfer sequence, on load.

#### **Description:**

- The purpose of this sequence is to execute a load transfer from the main supply to the Genset. This is usually done to test the complete cycle, whilst adhering to the changeover conditions.
- The time delays for validating the transfer conditions (TOT, 2ST, 2AT and 2CT) are derived according to their configuration for normal operation.
- The "retransfer confirmation" function is always active throughout an on load test. This enables a retransfer back to the main source supply (S1) in case of an unlimited on load test, or interrupts a time delayed on load test.

#### Activation:

- either on the ATI front panel, via the test modes,
- or via the programmable input,
- or via communication. (MODBUS).

#### **Deactivation:**

- either by changing the status of the control input
- or by pressing the validation key on the ATI.
- or after a Genset start timeout.
- or at the end of the timer (if set),
- or in case of generating set shuts down due to a fault.

# 9. COMMUNICATION

One can benefit of all the ATI functionality when including one of the communication options available.

Options for communication include:

• MODBUS RTU over RS485 Module

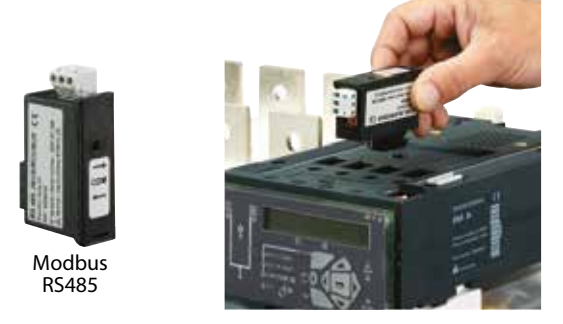

## 9.1. General information

Communication via an RS485 connection (MODBUS<sup>®</sup> protocol) enables you to connect up to 31 ATI to a PC or programmable logic controller over a distance of 1200 metres.

To authorise a change in configuration: define adress HEXA E300 as 1000.

#### **Recommendations:**

#### Use a shielded twisted pair, type LIYCY.

If the distance of 1200 m and / or the number of 31 ATI be exceeded, it will be necessary to connect a repeater to allow an connection of ATI for over 1200 m.

## 9.2. MODBUS<sup>°</sup> protocol

The MODBUS<sup>\*</sup> protocol used by the ATI requires a dialogue using a master/slave hierarchical structure. Two dialogues are possible:

- the master communicates with a slave (ATI) and waits for its response,
- the master communicates with all the slaves (ATI) without waiting for their response.

The communication mode is RTU (Remote Terminal Unit) which uses hexadecimal 8 bit characters. In the communication protocol, a standard frame is made up of the following elements:

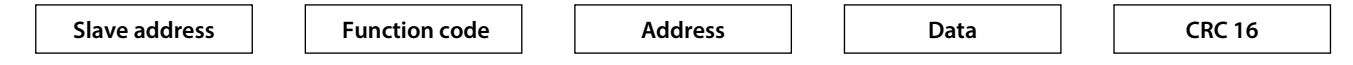

- Slave address: communicating device address
- Function codes:
  3: to read n words (maximum 125)
  6: to write one word.
  16: to write n words (maximum 125).
- Address: Register address (refer to following tables)
- Data: parameters linked to function (number of words, value).

When slave address 0 is selected, a message is sent to all devices present on the network (only for functions 6 and 16), this type of message is called general distribution, so it is not followed up with a response from the slaves. The maximum response time (timeout) is 250 ms between a question and a response.

# **10. REFERENCES LIST**

| Enclosed                                  | 250 A | 400 A | 630 A | 800 A | 1000 A |
|-------------------------------------------|-------|-------|-------|-------|--------|
| Connection Bottom-Bottom                  |       |       |       |       |        |
| Connection Top-Top                        |       |       |       |       |        |
| Connection Bottom-Bottom +<br>measurement |       |       |       |       |        |
| Connection Top-Top with<br>measurement    |       |       |       |       |        |
| Accessories                               |       |       |       |       |        |
| IP54 set                                  |       |       |       |       |        |
| Solid neutral                             |       |       |       |       |        |
| Lightning protection                      |       |       |       |       |        |
| 2IN / 2OUT Module                         |       |       |       |       |        |
| Modbus Module                             |       |       |       |       |        |

| Enclosed                                  | 1250 A | 1600 A | 2000 A | 2500 A | 3200 A |
|-------------------------------------------|--------|--------|--------|--------|--------|
| Connection Bottom-Bottom                  |        |        |        |        |        |
| Connection Top-Top                        |        |        |        |        |        |
| Connection Bottom-Bottom +<br>measurement |        |        |        |        |        |
| Connection Top-Top with<br>measurement    |        |        |        |        |        |
| Accessories                               |        |        |        |        |        |
| IP54 set                                  |        | ^      |        | ^      |        |
| Solid neutral                             |        |        |        |        |        |
| Lightning protection                      |        |        |        |        |        |
| 2IN / 2OUT Module                         |        |        |        |        |        |
| Modbus Module                             |        |        |        |        |        |

## **11. PREVENTIVE MAINTENANCE**

After one year of storage the product remaining in stock has to be powered at least once a year.

It is recommended to verify the tightening torque of all connections and to operate the product in a full operating cycle (I - 0 - II - 0 - I: Auto and Manual) at least once a year.

Note: Maintenance should be planned carefully and carried out by qualified and authorised personnel. Consideration of the critical level and application where the product is installed should form an essential and integral part of the maintenance plan. Good engineering practice is imperative whilst all necessary precautions must be taken to ensure that the intervention (whether directly or indirectly) remains safe in all aspects.

# **12. FAULT FINDING GUIDE**

| Symptom              | Step                        | Result                                                          |
|----------------------|-----------------------------|-----------------------------------------------------------------|
| 01                   | 01                          | > NEGATIVE                                                      |
| Automatic            | AUTO Led is on.             | Check that the switch has not been padlocked.                   |
| operations           |                             | Check that the manual operating handle has been removed         |
| availability.        |                             | from housing.                                                   |
| 5                    |                             | Check that the selector has been put in AUT position.           |
|                      |                             | Then consult your local dealer.                                 |
|                      |                             | > POSITIVE                                                      |
|                      |                             | • Go to the next sten                                           |
|                      | 02                          |                                                                 |
|                      | UZ<br>Equit overtheorie Lod | > NEGATIVE                                                      |
|                      | is off                      | Check the lightning protection option and replace the func if   |
|                      | 15 011.                     | damaged Poplace the fuses or the lightning protection medule    |
|                      |                             | if damaged                                                      |
|                      |                             | Then experit your level dealer                                  |
|                      |                             |                                                                 |
|                      |                             | • Led is on                                                     |
|                      |                             | Try to reset the product (see the instructions below)           |
|                      |                             | Then consult your local dealer                                  |
|                      |                             |                                                                 |
|                      |                             | • Reset                                                         |
|                      |                             | Level 1                                                         |
|                      |                             | 993                                                             |
|                      |                             |                                                                 |
|                      |                             |                                                                 |
|                      |                             |                                                                 |
|                      |                             | <b>蒜</b>                                                        |
|                      |                             |                                                                 |
|                      |                             | Level 2                                                         |
|                      |                             | Switch off the power supply during 3 minutes by removing the    |
|                      |                             | power supply. Open site mains breaker and generating set        |
|                      |                             | breaker (position 0).                                           |
|                      |                             | > POSITIVE                                                      |
|                      |                             | Go to the next step.                                            |
|                      | 03                          | > NEGATIVE                                                      |
|                      | Power supply Led is         | • Led is on:                                                    |
|                      | blinking.                   | Try to reset the product (see the instructions above).          |
|                      | J                           | Then consult your local dealer.                                 |
|                      |                             | > POSITIVE                                                      |
|                      |                             | • Go to the next symptoms                                       |
| 02                   | 01                          |                                                                 |
| The mains            | Mains availability          | Check lamp test                                                 |
| availability         | Led is on                   | • Check that the mains return timer (1BT) is still not counting |
| avallability.        |                             | down.                                                           |
|                      |                             | • Check that the mains protection system (breaker) is on        |
|                      |                             | (Position 1).                                                   |
|                      |                             | Then consult your local dealer.                                 |
|                      |                             | > POSITIVE                                                      |
|                      |                             | Go to the next steps or symptoms.                               |
| 03                   | 01                          | > NEGATIVE                                                      |
| The genset           | Genset availabilitv         | Check lamp test.                                                |
| availability (genset | Led is on.                  | Check that the genset stabilisation timer (2AT) is still not    |
| supposed started).   |                             | counting down.                                                  |
| ··· /                |                             | Check that the genset protection system (breaker) is on         |
|                      |                             | (Position 1).                                                   |
|                      |                             | Then consult your local dealer.                                 |
|                      |                             | > POSITIVE                                                      |
|                      |                             | <ul> <li>Go to the next steps or symptoms.</li> </ul>           |

| Symptom                                                                                                  | Step                                                                                      | Result                                                                                                    |
|----------------------------------------------------------------------------------------------------|-------------------------------------------------------------------------------------------|----------------------------------------------------------------------------------------------------|
| 04<br>The product doesn't<br>transfer to the                                                             | 01<br>AUT Led is on &<br>Fault synthesis Led<br>is off & Power supply<br>Led is blinking. | <ul><li>&gt; NEGATIVE</li><li>• Go to symptom 01.</li></ul>                                                                                                    |
| genset in case of mains failure or test on load.                                                         |                                                                                           | <ul><li>&gt; POSITIVE</li><li>• Go to the next step.</li></ul>                                                                                                    |
|                                                                                                    | 02<br>Genset is started.                                                                  | <ul> <li>&gt; NEGATIVE</li> <li>Check that the mains failure timer (1FT) is still not counting down.</li> <li>Check the genset control panel is set to the auto position.</li> <li>Then consult your local dealer.</li> <li>&gt; POSITIVE</li> </ul> |
|                                                                                                    | <b>03</b><br>Genset availability<br>Led is on.                                            | Go to the next step.     NEGATIVE     Go to symptom 03.     POSITIVE     Consult your local dealer.                                                                                                    |
| 05<br>The product doesn't<br>transfer to the mains<br>in case of mains<br>return or test on load<br>end. | 01<br>AUT Led is on &<br>Fault synthesis Led<br>is off & Power supply<br>Led is blinking. | <ul> <li>&gt; NEGATIVE</li> <li>• Go to symptom 01.</li> <li>&gt; POSITIVE</li> <li>• Go to the next step.</li> </ul>                                                                                                    |
|                                                                                                    | 02<br>Mains availability<br>Led is on.                                                    | <ul> <li>&gt; NEGATIVE</li> <li>• Go to symptom 02.</li> <li>&gt; POSITIVE</li> <li>• Go to the next step.</li> </ul>                                                                                                    |
|                                                                                                    | <b>03</b><br>Retransfer inhibit<br>(RTI) function is off.                                 | <ul> <li>&gt; NEGATIVE</li> <li>• Push the ESC push button</li> <li>&gt; POSITIVE</li> <li>• Consult your local dealer.</li> </ul>                                                                                                    |
| 06<br>Genset keeps on<br>running after mains                                                             | 01<br>AUT Led is on &<br>Fault synthesis Led                                              | <ul> <li>&gt; NEGATIVE</li> <li>• Go to symptom 01.</li> </ul>                                                                                                    |
| restores and switch<br>retransfers to the<br>mains position.                                             | is off & Power supply<br>Led is blinking.                                                 | <ul> <li>POSITIVE</li> <li>Go to the next step.</li> </ul>                                                                                                    |
|                                                                                                    | 02<br>The run on time timer<br>(2CT) is still counting<br>down (visible on the            | <ul> <li>&gt; NEGATIVE</li> <li>Check the genset control panel is set to the auto position.</li> <li>Then consult your local dealer.</li> <li>&gt; POSITIVE</li> </ul>                                                                               |
|                                                                                                    | display).                                                                                 | • Wait for the 2CT end.                                                                                                    |

| Symptom                                                | Step                                                   | Result                                                                                                    |
|--------------------------------------------------------|--------------------------------------------------------|----------------------------------------------------------------------------------------------------|
| 07<br>Switch manual<br>operations are not<br>possible. | 01<br>Manual Led is on.                                | <ul> <li>&gt; NEGATIVE</li> <li>• Turn the selector to the manual position.</li> <li>&gt; POSITIVE</li> <li>• Go to the next step.</li> </ul>                                                                                                    |
|                                                        | 02<br>The manual handle<br>introduction is             | <ul> <li>&gt; NEGATIVE</li> <li>• Check that the switch has not been padlocked.</li> <li>&gt; POSITIVE</li> <li>• Go to the next step.</li> </ul>                                                                                                    |
|                                                        | 03<br>The manual<br>operation is<br>possible.          | <ul> <li>&gt; NEGATIVE</li> <li>• Check the required rotation of the switch.</li> <li>• Check that the sufficient torque has been applied.</li> <li>• Then consult your local dealer.</li> <li>&gt; POSITIVE</li> </ul>                                                                   |
| 08<br>Switch padlocking                                | 01<br>Manual Led is on.                                | Goal reached.     NEGATIVE     Turn the selector to the manual position.     DOSITIVE                                                                                                    |
| possible.                                              | 02<br>Possible to pull<br>the padlocking<br>mechanism. | <ul> <li>&gt; POSITIVE</li> <li>Go to the next step.</li> <li>&gt; NEGATIVE</li> <li>Check that the product is in the 0 position for standard product.</li> <li>Check that the manual operating handle has been removed from housing.</li> <li>Then consult your local dealer.</li> </ul> |
|                                                        |                                                        | <ul> <li>&gt; POSITIVE</li> <li>• Goal reached.</li> </ul>                                                                                                    |

# **13. SPARE PARTS**

| Enclosed               | 250 A  | 400 A  | 630 A  | 800 A  | 1000 A |
|------------------------|--------|--------|--------|--------|--------|
| Motor parts            |        |        |        |        |        |
| Control relay<br>parts |        |        |        |        |        |
| Enclosed               | 1250 A | 1600 A | 2000 A | 2500 A | 3200 A |
| Motor parts            |        |        |        |        |        |
| Control relay parts    |        |        |        |        |        |

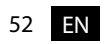